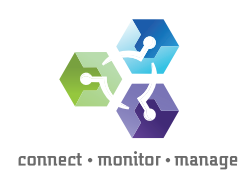

# VMware vSphere 5.5 VXLAN Networking and Emulex OneConnect<sup>®</sup> OCe14000 Ethernet Adapters

Configuring VXLAN with Emulex OneConnect OCe14000 Adapters

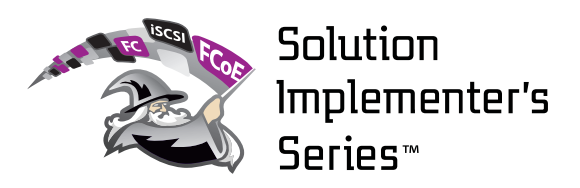

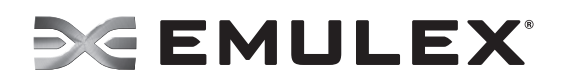

Emulex OneConnect® Network Adapters

## Table of contents

| 1.0 Emulex Solution Implementer's Series                        |
|-----------------------------------------------------------------|
| 1.1 Executive summary                                           |
| 1.2 Introduction                                                |
| 1.3 VXLAN overview                                              |
| 2.0 Server hardware requirements                                |
| 2.1 VMware ESX software requirements                            |
| 2.2 Emulex OCe14000 Network Adapter requirements                |
| 2.3 Additional requirements                                     |
| 3.0 Deploying Emulex OneConnect Network Adapters in ESXi 5.5    |
| 3.1 VXLAN prerequisites                                         |
| 4.0 Create cluster                                              |
| 5.0 Create VDS                                                  |
| 6.0 Deploying VMware vShield Manager appliance                  |
| 7.0 Configure VXLAN networking                                  |
| 8.0 Adding physical adapters for VXLAN networking               |
| 9.0 Verifying OCe14000 Network Adapter offload enabled/disabled |
| 10.0 Conclusion                                                 |
| 11.0 References                                                 |

#### 1.0 Emulex Solution Implementer's Series

This document is part of the Emulex Solution Implementer's Series, providing implementers (IT administrators and system architects) with solution and deployment information on popular server and software platforms. As a leader in network connectivity, monitoring and management, the Emulex technology team is taking a lead in providing guidelines for implementing I/O for these solutions.

#### 1.1 Executive summary

Emulex OneConnect OCe14000 family of 10Gb and 40Gb Ethernet (10/40GbE) Network Adapters are optimized for virtualized data centers that have increased demands for accommodating multiple tenants in cloud computing applications. Virtual eXtensible Local Area Network (VXLAN) provides the mechanism to implement virtualized network isolation over an existing infrastructure. The OCe14000 adapters are powered by the new Emulex Engine™ (XE) 100 I/O controller and equipped with Emulex Virtual Network eXceleration™ (VNeX) technology that effectively removes VXLAN packet processing overhead from the hypervisor. Freeing up CPU cycles can provide significant performance enhancements to both I/O bandwidth and ESX host CPU efficiency. With this increased optimization, the administrator can now deploy more virtual machines (VMs) and experience optimal I/O performance within their virtualized networking environment implementing VXLAN networking.

#### **1.2 Introduction**

3

VXLAN sets the stage for software-defined networking (SDN) functionality where the creation of logical networks for VMs can exist across different physical networks by encapsulating the original L2 packet in a VXLAN header that includes the VNI associated with a VXLAN segment that the VM belongs to. VXLAN incorporates an additional layer of packet processing in the hypervisor for incoming and outgoing packets. The additional overhead can introduce performance implications such as degraded network performance, lower throughput and inability to scale VMs due to higher CPU utilization. Emulex stateless offloading technology removes this burden from the hypervisor by offloading VXLAN packet processing and checksum computations in hardware. This results in 150 percent improved aggregated bidirectional throughput, 25 percent more CPU effectiveness and 75 percent increased server power efficiency compared to Network Interface Cards (NICs) without VXLAN offload capability.

This document provides an example of how to configure a VXLAN network with the Emulex OneConnect OCe14000 10GbE and 40GbE network adapters.

#### 1.3 VMware VXLAN overview

VXLAN uses MAC Address-in-User Datagram Protocol (MAC-in-UDP) encapsulation whereby VMs can be deployed on any ESX host while being decoupled from the underlying physical network. VXLAN uses a 24-bit identifier allowing a single network to support up to 16 million LAN segments surpassing the IEEE 802.1Q VLAN specification of 4,094 VLANs. This capability can be best utilized in cloud computing by providing complete network isolation for multiple tenants while utilizing common physical infrastructure. Figure 2 below depicts a basic VXLAN configuration with multiple VXLANs between ESX Host A and B extended across a L3 network. When a packet is sent from a VM in host A to a VM in host B, the entire packet is encapsulated in a VXLAN header and traverses over the physical network. When the VXLAN packet reaches ESX Host B, the VXLAN header is removed and the packet is received by the recipient VM with the Inner MAC Destination Address (DA). A VXLAN Tunnel Endpoint (VTEP) is configured on each participating host and assigned with a unique IP address and responsible for VXLAN data path processing, maintaining forwarding tables and encapsulation/de-encapsulation of VXLAN packets. A VTEP consists of a vmkernel module, vmknic virtual adapter module and VXLAN port group module.

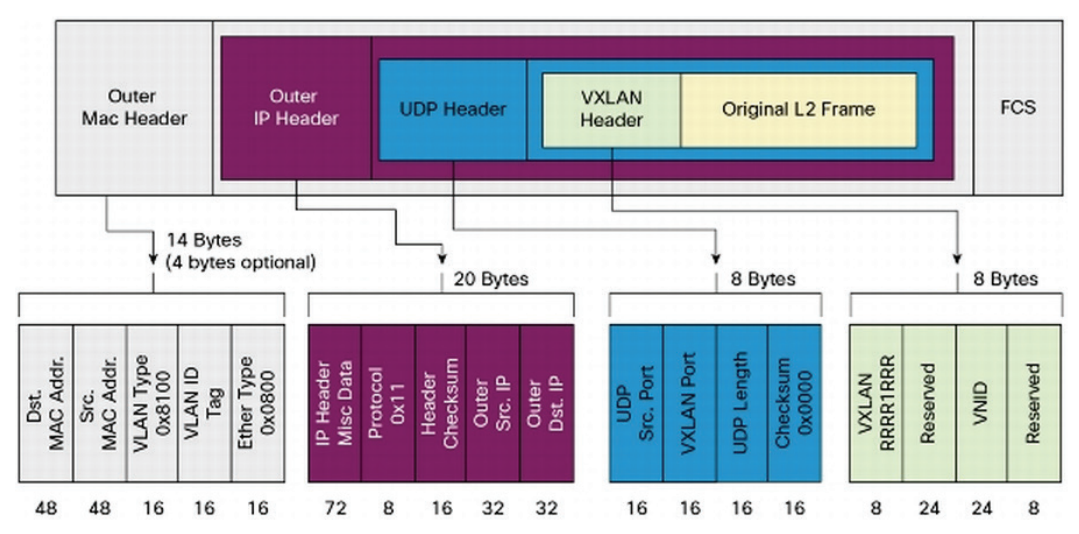

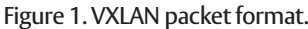

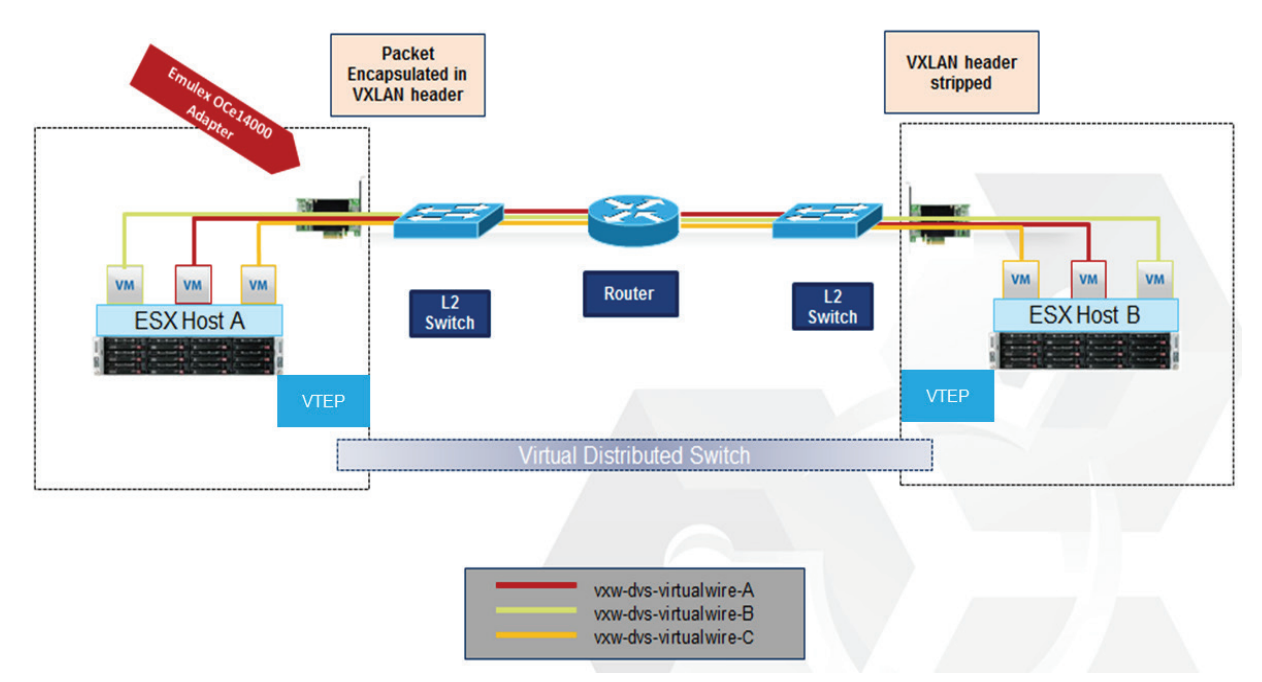

Figure 2. Basic VXLAN deployment with four virtual wires for network isolation.

4

#### 2.0 Server hardware requirements

A server platform that meets the following requirements:

- Compatibility with the VMware ESXi release
- Support for Intel<sup>®</sup> Virtualization Technology for Directed I/O (Intel<sup>®</sup> VT-d)
- Bus type: PCI Express (PCIe) 3.0 x8

**Note** – To verify compatibility of physical server hardware, refer to the VMware Compatibility Guide: www.vmware.com/resources/compatibility/search.php

#### 2.1 VMware ESX software requirements

- VMware ESXi 5.5
- VMware vSphere 5.5 Enterprise Plus
- VMware vCenter 5.5 Server
- vCloud Suite 5.5 (VMware vCloud Networking and Security 5.5)

#### 2.2 Emulex OCe14000 Network Adapter requirements

- OCe14101-NM, 10GbE, 1 port Short reach optical
- OCe14101-NX, 10GbE, 1 port Direct attach copper
- OCe14102-NM, 10GbE, 2 port Short reach optical
- OCe14102-NX, 10GbE, 2 port Direct attach copper
- OCe14401-NX, 40GbE, 1 port Direct attach copper

**Note** – You may have to update your adapter driver and firmware. Make sure you verify compatibility of Emulex network adapters and software releases that provide VXLAN hardware offload feature. For information on Emulex, VMware compatibility, software, additional product information and other documentation refer to the links below:

Emulex Downloads and Documentation: www.emulex.com/downloads

VMware Compatibility Guide: www.vmware.com/resources/compatibility/search.php

#### 2.3 Additional requirements

1. DHCP server

5

2. Multicast support, IGMP and PIM configured on switches and routers

### 3.0 Deploying Emulex OneConnect Adapters in ESXi 5.5 hosts

#### ESX Host and System Enablement

- 1. Install the OneConnect Ethernet adapter in an available PCIe 3.0 x8 slot
- 2. Power up the server
- 3. Enter the server's BIOS setup and make sure the virtualization technology, Intel® VT-d, is enabled on the server
- 4. Install VMware ESXi 5.5i Enterprise Plus on the server
- 5. Install VMware vCenter Server 5.5
- 6. Deploy Virtual Machines
- 7. If required, install latest version of Emulex driver and firmware

Note – For details on installing VMware vSphere 5.5 and other components refer to VMWare documentation: http://pubs.vmware.com/vsphere-55/index.jsp#com.vmware.vsphere.install.doc/GUID-BC044F6C-4733-4413-87E6-A00D3BDEDE58.html

#### 3.1 VXLAN prerequisites

You can configure your environment using VMware vSphere Client or vSphere Web Client. During the initial VXLAN installation, you will have to login and configure settings in vShield manager. It is highly recommended to deploy a DHCP server in your physical network in so that your ESX host VTEP interfaces can request and receive an IP address. As a prerequisite to configuring VXLAN networking, you must first do the following:

1. Create Clusters

6

- 2. Add ESX hosts to Clusters
- 3. Create a VMware vSphere Distributed Switch (VDS)
- 4. Configure VMware vShield Manager Appliance

## 4.0 Create cluster

7

1. Login to your vCenter Server using VMware vSphere Web Client, on the left pane from vSphere Web Client Home, click on vCenter > vCenter Home

| Bie Edit View History Bookmarks_ Iools Belp                                       |                           |
|-----------------------------------------------------------------------------------|---------------------------|
| Ø v5phere Web Clerk +                                                             |                           |
| (<)         192.168.0[134         ▼         →         ■         AVG Secure Search | ▶ ☆ 自 ♣ 合 ☰               |
| A Most Visited 🗍 Getting Started                                                  |                           |
| 💐 AVG - Search 🔍 Search 🥥 Safe 🕓 Do Not Track 🛅 - 📓 Pacebook                      |                           |
| 🞽 Allow 10.192.32.224 to run "Whware Remote Console"?                             | Continue Blocking Allow × |
| vmware                                                                            |                           |
|                                                                                   |                           |
|                                                                                   |                           |
|                                                                                   |                           |
|                                                                                   |                           |
|                                                                                   |                           |
|                                                                                   |                           |
|                                                                                   |                           |
|                                                                                   |                           |
| User name: root VMWare VSpnere Web Client                                         |                           |
| Password:                                                                         |                           |
| Login                                                                             |                           |
|                                                                                   |                           |
|                                                                                   |                           |
|                                                                                   |                           |
|                                                                                   |                           |
| Download the Client Integration Plug-In 🚯   Help                                  |                           |

Figure 3. VMware vSphere web client login screen.

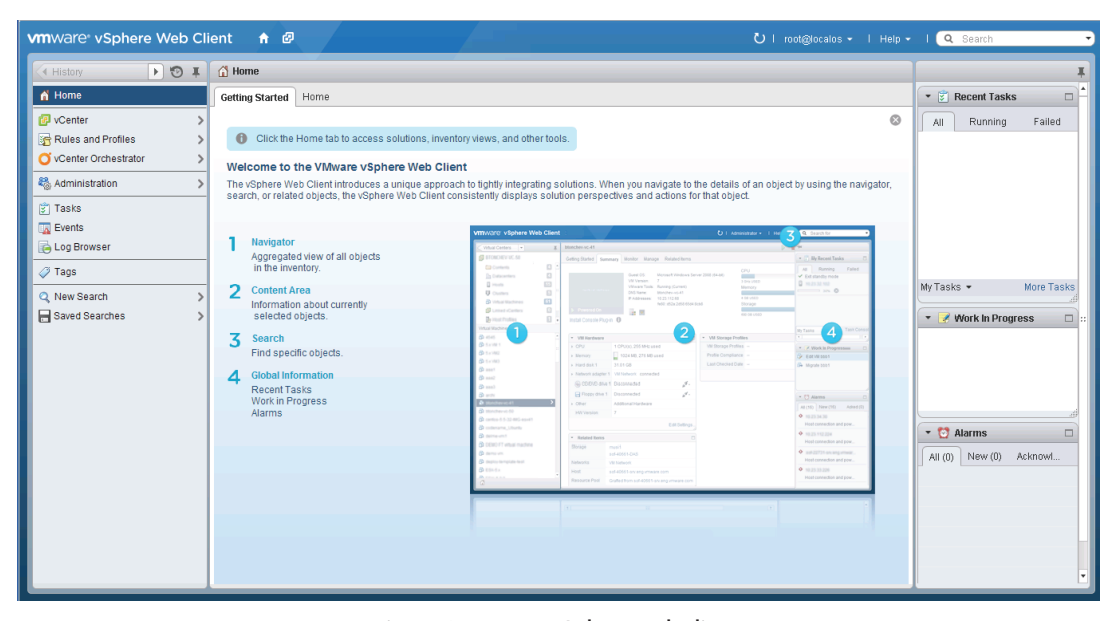

Figure 4. VMware vSphere web client.

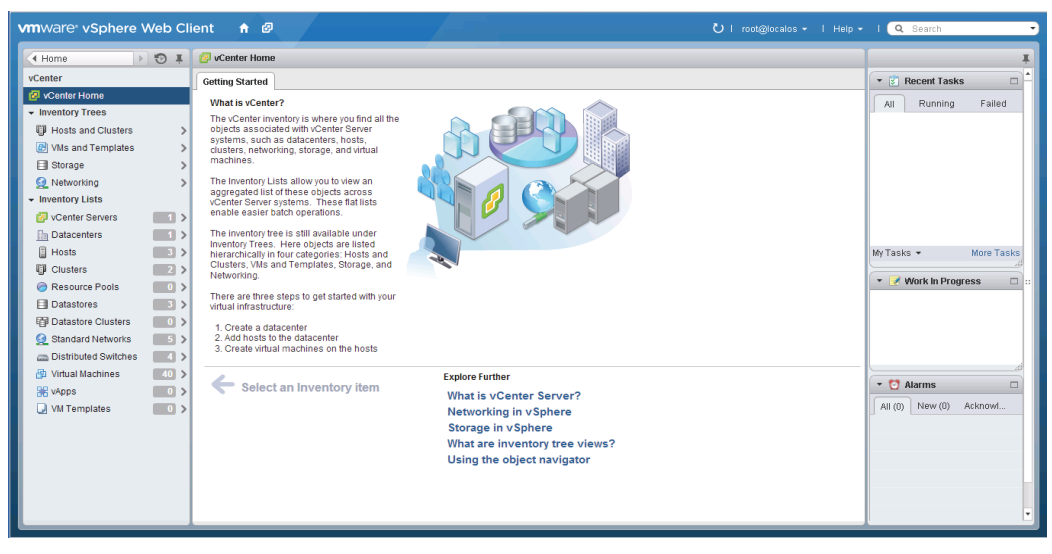

Figure 5. VMware vSphere web client.

2. From the Data Center, navigate to New Cluster located on drop-down window and left click to add new cluster.

| vmware <sup>,</sup> vSphere \ | Web Client 🔒 🖗                                                                                                    |                                                                                                    | Ů i root@iocalos - i Help - | I 🔍 Search 🚽                                                                                                    |
|-------------------------------|----------------------------------------------------------------------------------------------------|----------------------------------------------------------------------------------------------------|-----------------------------|----------------------------------------------------------------------------------------------------|
| ✓ vCenter →                   | 🔊 🚛 🔓 SJ-TME-Lab 🛛 Ad                                                                                                    | ions 🕶                                                                                                    | <u>=</u> *                  | Ŧ                                                                                                    |
|                               | Actions - SA-TME-Lab Actions - SA-TME-Lab Actions - SA-TME-Lab Actions - SA-TME-Lab Actions - SA-TME-Lab Actions - SA-TME-Lab Actions - New Distributed Switch<br>New Distributed Switch<br>New Distributed Switch<br>New Distributed Switch<br>New Distributed Switch<br>New Distributed Switch<br>Deploy OVF Template<br>Bigrate V14 Another Network<br>Edit Default VA Compatibility<br>Wore To<br>Remove Tag<br>Alivecenter Actions | Annary Monitor Manage Related Objects                                                                                                    | 0                           | Recent Tasks      Recent Tasks      Recent |
|                               | Basic Tasks<br>열 Adda a act<br>양 Create a n<br>안 Create a n<br>은 Add a data:<br>솔 Create a di                                                                                                    | Explore Further<br>Learn more about datacenters<br>uster Learn how to create datacenters<br>aw virtual machine Learn about hosts<br>tore Learn about clusters<br>stributed switch Learn about folders |                             |                                                                                                    |

Figure 6. Adding a new cluster.

8

3. Give the new cluster a name, for example, Cluster 1, which is shown in figure 7. When adding hosts to clusters, you need to determine your configuration preferences, e.g. name, location, DRS, etc. For more information on these configuration preferences, refer to VMware documentation. For this setup, we named it Cluster 1, and selected defaults as shown in Figure 7.

| vmware <sup>®</sup> vSphere Web Cl                                                                                                    | ient 🔒 🖉                                                                                                    | Ů ⊨ root@                                                                                                    |    | I 🔍 Search 🗸                                                                                                    |
|----------------------------------------------------------------------------------------------------|----------------------------------------------------------------------------------------------------|----------------------------------------------------------------------------------------------------|----|----------------------------------------------------------------------------------------------------|
| 🔹 vCenter 🕨 🕑 耳                                                                                                    | SJ-TME-Lab Actions -                                                                                                    |                                                                                                    | =* | The second second secon |
|                                                                                                    | Getting Started Summary Monitor Manage                                                                                                    | Related Objects                                                                                                    |    | 🔹 🗊 Recent Tasks 🔹 🗖                                                                                                    |
| <ul> <li>✓ MINUCS</li> <li>&gt; STRELab</li> <li>&gt; ↓ Lab 2</li> <li>&gt; ↓ Lab 1</li> <li>&gt; ↓ Lab 1</li> <li>&gt; ↓ 10.192.32.223</li> </ul> | What is a Datacenter?         A datacenter is the primary container of inventory objects such as hosts and virtual machines. From the datacenter is used and organize inventory objects. Typically, you add hosts, folders, and cubers to a such as hosts within a another datacenter is a another datacenter is a another datacenter.         Wentory objects and the such as hosts within a another datacenter. | Virtual Machines<br>Cluster 1<br>SJ-TME-Lab<br>Turn ON<br>Turn ON<br>Disable<br>Turn ON<br>OK Cancel                                | •  | All     Running     Failed       Cluster2     Cluster2       Cluster1     Cluster1                                                                                                    |
|                                                                                                    | Basic Tasks<br>웹 Add a host<br>웹 Create a cluster<br>웹 Create a new virtual machine<br>업 Add a datastore<br>출 Create a distributed switch                                                                                                    | Learn more about datacenters<br>Learn how to create datacenters<br>Learn about hosts<br>Learn about clusters<br>Learn about folders |    | Alarms                                                                                                    |

Figure 7. Configuring new cluster.

4. After you configured your cluster, you can now add ESX hosts. To do this, right click on **New Cluster**, add your ESX hosts to the new cluster. For example, in figure 9, we added host 10.192.32.221 to Cluster 1.

| vmware• vSphere Web Client 🔒                                                                                                    | Ø                                                                                                    | Ů I root@localos + I Help + I <mark>Q Search</mark> -                                 |
|----------------------------------------------------------------------------------------------------|----------------------------------------------------------------------------------------------------|---------------------------------------------------------------------------------------|
| vCenter     vCenter     vCenter     vCenter     vCenter     vCenter     vCenter     vCenter     vCenter     vCenter     Addros-Cluster     vCenter     vCent | Cutster 1 Actions -<br>Getting Started Summary Monitor Manage Related Objects<br>What is a Cluster?<br>Actuster is a group of hosts. When you add a host to a cluster, the host resources become a part of the cluster's resources that hosts within the cluster sector of the cluster's resources that hosts within the cluster sector of the cluster's resources that hosts within the cluster's resources that hosts within the cluster's resources that hosts within the cluster's resources that hosts within the cluster's resources that hosts within the cluster's resources that hosts within the cluster's resources that hosts within the cluster's resources that hosts within the cluster's resources that hosts within the cluster's resources that hosts within the cluster's resources the resources that hosts within the cluster's resources that hosts within the cluster's resources the resources thosts with |                                                                                       |
| Ser New Vep     New Resource Pool     Ser New Sectors Pool     Sectors Pool     Sectors P                                                                                                    | Clusters enable the VSphere High Availability<br>(HA), the Gybree Distributed Resource<br>Scheduler (DRS), and the Virtual SAVI (VSAV)<br>solutions.                                                                                                    | Lab1 Cluster Cluster Cluster Cluster Cluster My Tasks - More Tasks ' Vork in Progress |
| Image: A large start         Alarge start         Alarge start         Alarge start         Image: Alarge start         Image: Alarge start                                                                                                    | Basic Tasks Explore Further<br>☐ Add a host Learn more about clusters<br>☐ Create a new virtual machine Learn more about resource pools                                                                                                    | Alarms<br>All (1) New (1) Acknowl                                                     |

Figure 8. Adding ESX host to a cluster.

9

| Image: Control of the second location       Image: Control of the second location       Image: Contrel of the second location <th>Recent Tasks      Ronning Failed      Harame virtual machine      U Monitor. 50      Voname cluster      ab 2     tename cluster</th>                                                                                                    | Recent Tasks      Ronning Failed      Harame virtual machine      U Monitor. 50      Voname cluster      ab 2     tename cluster                                                                                                    |
|----------------------------------------------------------------------------------------------------|----------------------------------------------------------------------------------------------------|
| Connection settings     Connection settings     Connectings     Connection settings     Connection settings     Connecti | Common Failed     Common Failed     Common |
| © VM112_HH65<br>© VM113_HH65<br>© VM114_HR65<br>© VM_Lat_RH65<br>© VM_Lat_RH65<br>© VM_Lat_RH65<br>© VM_Lat_RH65<br>© VM_Lat_RH65<br>© VM_Lat_RH65<br>© VM_Lot 232233<br>© VM0ohor<br>© VMAvare V-Center 5<br>© VMAvare V-Center 5<br>© VM2012R2_1<br>© Wireshark Mon W                                                                                                    | ab1<br>Washir2<br>Isaster2<br>Isaster1<br>Isk5 • More Tasks<br>Work to Progress<br>Idd Host<br>Alarms<br>0 New (3) AcknowL                                                                                                    |

Figure 9. Adding ESX host to a cluster.

## 5.0 Create Virtual Distributed Switch (VDS)

1. To create a VDS, from Web Client Home, click on Networking icon.

| vmware vSphere Web C | ient 🔒 🗗        |                       |                                 |                        |                                           | on ا ن                           | ot@localos 🕶 丨 Help                   | - I 🔍 Search              | • |
|----------------------|-----------------|-----------------------|---------------------------------|------------------------|-------------------------------------------|----------------------------------|---------------------------------------|---------------------------|---|
| 🕢 History 🕨 🔊 🖡      | ሰ Home          |                       |                                 |                        |                                           |                                  |                                       |                           | Ŧ |
| 🔥 Home               | Getting Started | Home                  |                                 |                        |                                           |                                  |                                       | 🕨 🗊 Recent Tasks          |   |
| 😰 vCenter >          | Inventories     |                       |                                 |                        |                                           |                                  |                                       | 🔹 📝 Work In Progress      |   |
| Rules and Profiles > | 0               |                       | B                               | 10.00                  | Q                                         | 0                                |                                       |                           |   |
| Administration       | vCenter         | Hosts and<br>Clusters | VMs and<br>Templates            | Storage                | Networking                                | vCenter<br>Orchestrator          | vCloud Hybrid<br>Service<br>Installer |                           |   |
| Events               | Monitoring      |                       |                                 |                        |                                           |                                  |                                       | ▼ 1 Alarms                |   |
| Log Browser 7 Tags   | 8               |                       |                                 |                        | <b>E</b>                                  | <b>•</b> •-                      |                                       | All (0) New (0) Acknowled |   |
| Q New Search         | Task Console    | Event Console         | Host Profiles                   | VM Storage<br>Policies | Customization<br>Specification<br>Manager | vCenter<br>Operations<br>Manager |                                       |                           |   |
|                      | Administration  |                       |                                 |                        |                                           |                                  |                                       |                           |   |
|                      | 2               | 2                     |                                 |                        |                                           |                                  |                                       |                           |   |
|                      | Roles           | Licensing             | vCenter<br>Solutions<br>Manager |                        |                                           |                                  |                                       |                           | đ |
|                      |                 |                       |                                 |                        |                                           |                                  |                                       |                           |   |
|                      |                 |                       |                                 |                        |                                           |                                  |                                       |                           |   |
|                      |                 |                       |                                 |                        |                                           |                                  |                                       |                           |   |
|                      | Watch How       | -to Videos            |                                 |                        |                                           |                                  |                                       |                           |   |

Figure 10. Configuring virtual distributed switch.

2. Right click on Data Center, in the drop-down window, left click New Distributed Switch.

| vmware <sup>®</sup> vSphere Web Client                                                                                                    | r @                                                                                                    |                                                                                     | Ů I root@localos - I Help - | I 🔍 Search 🔫             |
|----------------------------------------------------------------------------------------------------|----------------------------------------------------------------------------------------------------|-------------------------------------------------------------------------------------|-----------------------------|--------------------------|
| 📢 Home 🕨 🧐 🖡 🔝 SJ-TME                                                                                                    | -Lab Actions -                                                                                                    |                                                                                     | =*                          | I                        |
| 🔋 🞯 🗐 😟 🛛 Getting St                                                                                                    | arted Summary Monitor Manage                                                                                                    | Related Objects                                                                     |                             | 🕨 🗊 Recent Tasks 🛛       |
|                                                                                                    | Datacontor?                                                                                                    |                                                                                     | 8                           | 🔹 📝 Work In Progress 🛛 🗆 |
| Crimin Actions - Schliet.do     Crimin Actions - Schliet.do     Vite Market - Market - M | ris the primary container of<br>bjects such as hosts and virtual<br>fra invention-digists. Tryically, you<br>folders, and clusters to a<br>river can contain multiple<br>s. Large companies might use<br>flacenters to persent<br>nai unuts in their enterprise.<br>bjects can interact within<br>s. but interaction across<br>is limited. For example, you can<br>ual machine with Widelon across<br>in a datacenter but not to a host in<br>facenter. | Custer<br>Virtual Machines<br>User of the server<br>Venter Server<br>Vsphere Client |                             | Alarms                   |
| Basic 1                                                                                                    | asks                                                                                                    | Explore Further                                                                     |                             | فر                       |
| 1 Ac                                                                                                    | ld a host<br>reate a cluster                                                                                                    | Learn more about datacenters<br>Learn how to create datacenters                     |                             |                          |
| [ · · · · · · · · · · · · · · · · · · ·                                                                                                    | reate a new virtual machine                                                                                                    | Learn about hosts                                                                   |                             |                          |
|                                                                                                    | reate a distributed switch                                                                                                    | Learn about clusters<br>Learn about folders                                         |                             |                          |
|                                                                                                    |                                                                                                    |                                                                                     |                             |                          |
|                                                                                                    |                                                                                                    |                                                                                     |                             |                          |
|                                                                                                    |                                                                                                    |                                                                                     |                             |                          |
|                                                                                                    |                                                                                                    |                                                                                     |                             |                          |

Figure 11. Configuring virtual distributed switch.

3. Enter a DVS switch name, as shown in figure 12. Click Next.

| vmware <sup>®</sup> vSphere Web Client | A 🖉                   |                              | l 🔍 Search 🔹     |
|----------------------------------------|-----------------------|------------------------------|------------------|
| 🖣 Home 🕨 🕲 🖡 🛅 SJ                      | J-TME-Lab Actions +   | E.                           | T                |
| Getti                                  | ng Started Summary Mo | nitor Manage Related Objects | 🕨 🛐 Recent Tasks |
| VINEVCS                                | Switch                |                              | 🕐 🗰 n Progress 🛛 |
| Chariot_VM                             | tion                  | de Chuiteb 4                 | ributed Switch   |
| WM Network 2 Select version            | Name.                 |                              |                  |
| VM Network 3 Edit settings             | Location:             | a sonme-cab                  |                  |
| dvSwitch1     4 Ready to complete      | lete                  |                              |                  |
|                                        |                       |                              | 8                |
|                                        |                       |                              | v (0) Acknowled  |
|                                        |                       |                              |                  |
|                                        |                       |                              |                  |
|                                        |                       |                              |                  |
|                                        |                       |                              |                  |
|                                        |                       |                              |                  |
|                                        |                       |                              |                  |
|                                        |                       |                              |                  |
|                                        |                       |                              |                  |
|                                        |                       |                              |                  |
|                                        |                       |                              |                  |
|                                        |                       | Back Navt Cinich             | Cancel           |
|                                        |                       | Back Next Finish             | Carlos           |
|                                        |                       |                              |                  |
|                                        |                       |                              |                  |

Figure 12. Configuring virtual distributed switch.

4. Select Distributed Switch version for ESXi version 5.5 and later. Click Next.

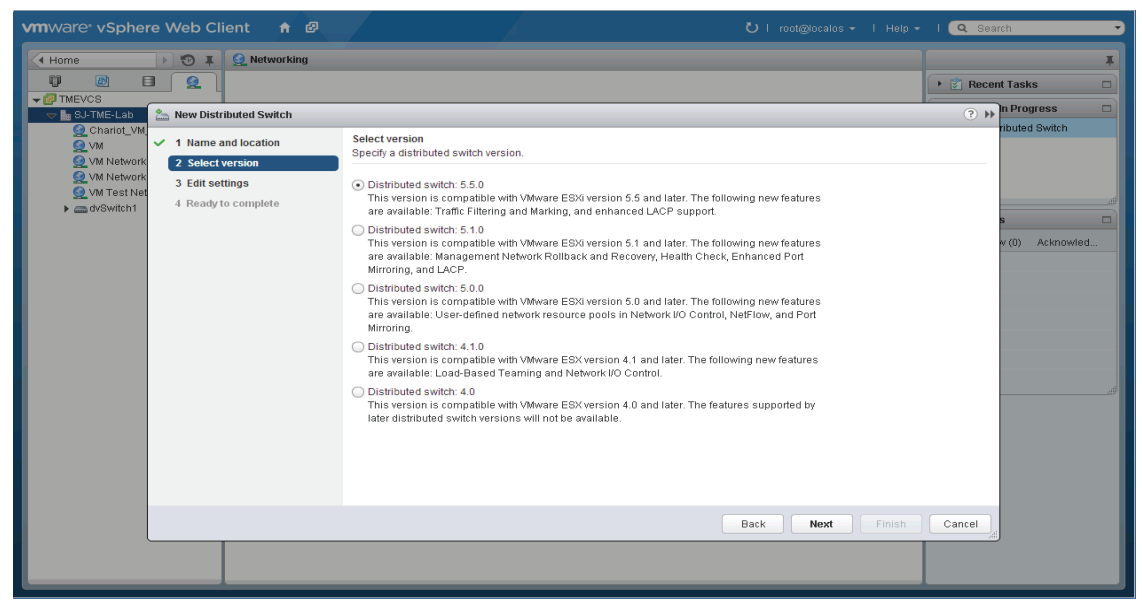

Figure 13. Configuring virtual distributed switch.

5. Specify number of uplinks ports, resource allocation and enter port group name. Click Next.

| vmware vSphere Web Client 🔒 🖉                                                                                                    |                                                                                                    |                  | l 🝳 Search 🔹        |
|----------------------------------------------------------------------------------------------------|----------------------------------------------------------------------------------------------------|------------------|---------------------|
| Home                                                                                                    |                                                                                                    |                  | Figure Recent Tasks |
| Ver TMEVCS                                                                                                    |                                                                                                    |                  | ? ▶ n Progress □    |
| <ul> <li>CharleLW</li> <li>✓ 1 Name and location</li> <li>✓ 2 Select version</li> <li>✓ M Network</li> <li>Win Test key</li> <li>&gt; dvSwitch1</li> <li>✓ Ready to complete</li> </ul> | Edit settings<br>Specify number of uplinks:<br>Number of uplinks:<br>Network VO Control:<br>Enabled<br>Default port group:<br>Or group name:<br>DPortGroup |                  | s v (0) Acknowled   |
|                                                                                                    |                                                                                                    | Back Next Finish | Cancel              |
|                                                                                                    |                                                                                                    |                  |                     |

Figure 14. Configuring virtual distributed switch.

6. Review settings, then click **Finish** to exit wizard.

| Home Carbon Control Control Co | Recent Tasks      Progress      huted Switch  |
|----------------------------------------------------------------------------------------------------|-----------------------------------------------|
| V C Device V C C C C C C C C C C C C C C C C C C                                                                                                    | Recent Tasks      Progress      Ibuted Switch |
| Rever Linkerson     Rever Distributed Switch     Charles Link     Charles Link                                                                                                    | Progress                                      |
| Charlet VM                                                                                                    | ributed Switch                                |
| <ul> <li>I hame and location</li> <li>Sectiversion</li> <li>If a settings</li> <li>If a settings</li> <li>If</li></ul>                                                                                                    | v (ii) Acknowled                              |

Figure 15. Configuring virtual distributed switch.

#### 6.0 Deploying VMware vShield Manager Appliance

VMware vShield Manager is part of the VMware vCloud Suite and is essential to configuring VXLAN. Installing vShield Manager is a multistep process, therefore, you must perform all the steps in sequence for a successful installation. The vShield Manager is a VM and packaged as an Open Virtualization Appliance (OVA) file, which allows you to use the VMware vSphere Client GUI to import the vShield Manager into a datastore and virtual machine inventory. It runs as a virtual appliance on any ESX host and can be downloaded from VMware. You need to refer to VMware support documentation regarding required licenses and additional information for configuring vCloud Networking and Security Manager Suite for your environment.

1. Obtain the VMware vCloud Suite from VMware https://my.vmware.com/web/vmware/downloads

| <ul> <li>Hosts and Clusters</li> </ul> | • 🔊 I | 🚹 Home               |               |               |            |                          |                       |                          |
|----------------------------------------|-------|----------------------|---------------|---------------|------------|--------------------------|-----------------------|--------------------------|
| 🚹 Home                                 |       | Getting Started      | Home          |               |            |                          |                       | 🝷 🗊 Recent Tasks         |
| 😰 vCenter                              | >     | Inventories          |               |               |            |                          |                       | All Running Failed       |
| 😰 Rules and Profiles                   | >     |                      |               |               |            | 0                        | -                     |                          |
| O vCenter Orchestrator                 | >     | C                    |               | 4             | 10         |                          | 0                     |                          |
| 🍣 Administration                       | >     | vCenter              | Hosts and     | VMs and       | Storage    | Networking               | vCenter               |                          |
| 🗊 Tasks                                |       |                      | Clusters      | remplates     |            |                          | Orchestrator          |                          |
| Events                                 |       |                      |               |               |            |                          |                       |                          |
| 📄 Log Browser                          |       |                      |               |               |            |                          |                       |                          |
| 🧼 Tags                                 |       | vCloud Hybrid        |               |               |            |                          |                       |                          |
| 🔍 New Search                           | >     | Service<br>Installer |               |               |            |                          |                       | My Tasks + More Ta       |
| Saved Searches                         | >     | Monitoring           |               |               |            |                          |                       | 🔹 🃝 Work In Progress     |
|                                        |       |                      |               | _             |            |                          | -                     |                          |
|                                        |       | 8                    |               | 8             |            |                          | <b></b>               |                          |
|                                        |       | Task Console         | Event Console | Host Profiles | VM Storage | Customization            | vCenter               |                          |
|                                        |       |                      |               |               | Policies   | Specification<br>Manager | Operations<br>Manager |                          |
|                                        |       | Administration       |               |               |            |                          |                       | 🝷 🔯 Alarms               |
|                                        |       |                      | -             | _             |            |                          |                       | All (0) New (0) Acknowl. |
|                                        |       | e 👘 👘                | <b></b>       | <u></u>       |            |                          |                       |                          |
|                                        |       | Roles                | Licensing     | vCenter       |            |                          |                       |                          |
|                                        |       |                      |               | Manager       |            |                          |                       |                          |
|                                        |       |                      |               |               |            |                          |                       |                          |
|                                        |       |                      |               |               |            |                          |                       |                          |

2. To install the vShield Manager Virtual Appliance, from the vSphere Web Client Home, click on Hosts and Clusters, right click on vCenter Server as show in figures 16A and 16B. TMEVCS is the vCenter Server used in the example.

Figure 16A. Deploying vShield Manager virtual appliance.

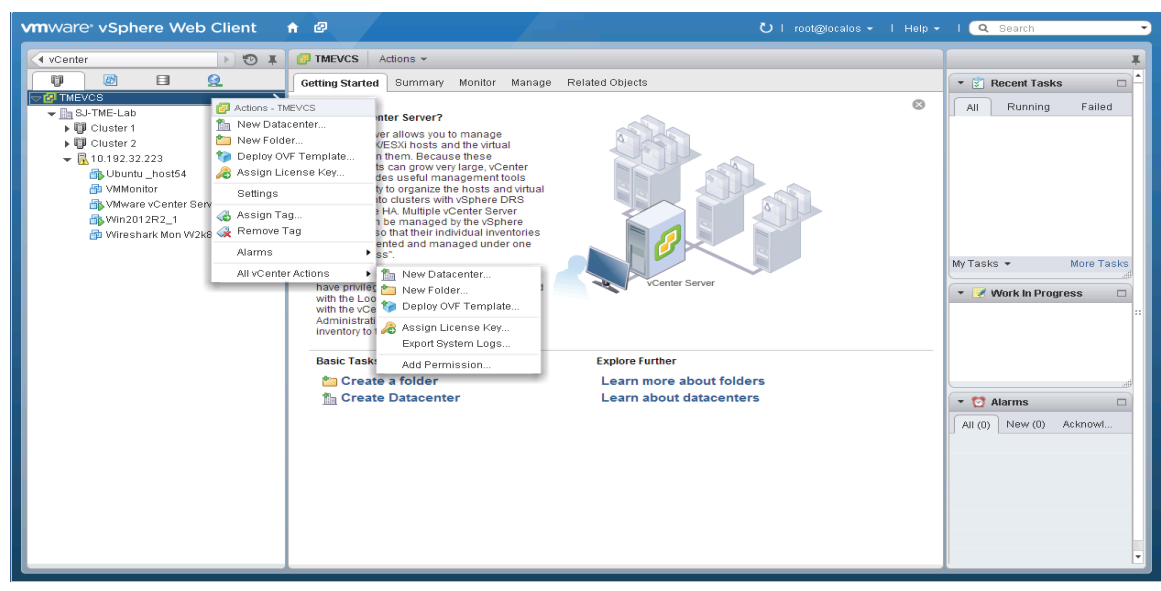

Figure 16B. Deploying vShield Manager virtual appliance.

3. From the vCenter Server drop-down window, click **Deploy OVF Template** to open wizard. Download the OVF packet from the internet or select a local OVF file. If the file is local, **Select Source** and click **Local File** radial button. Browse and locate the OVF file. After locating the file on your machine, click **Open**. Click **Next**.

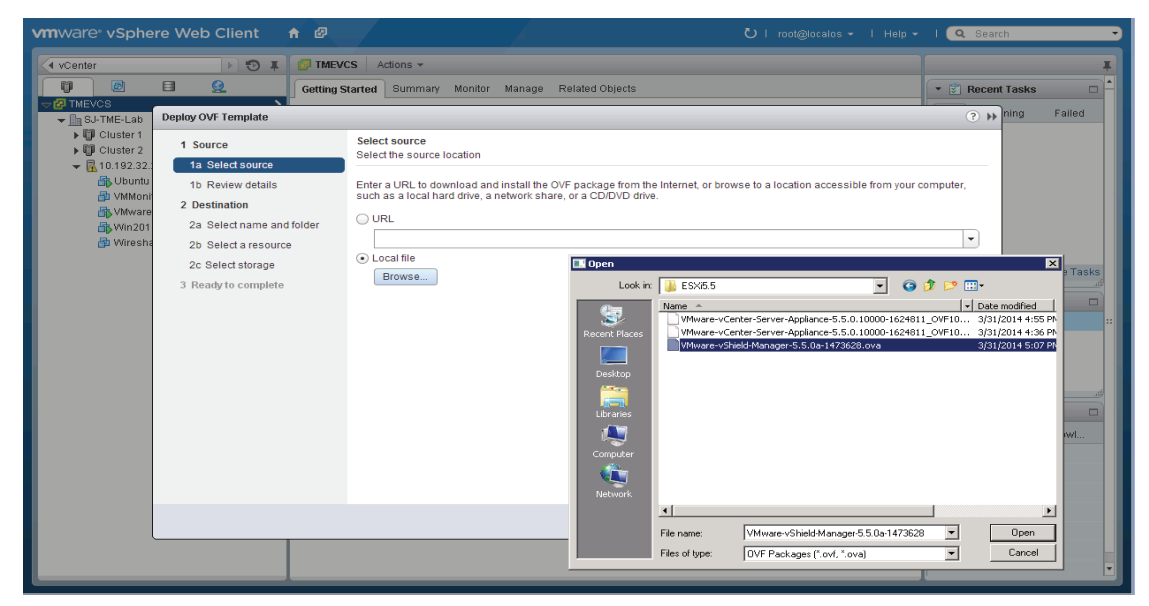

Figure 16C. Deploying vShield Manager virtual appliance.

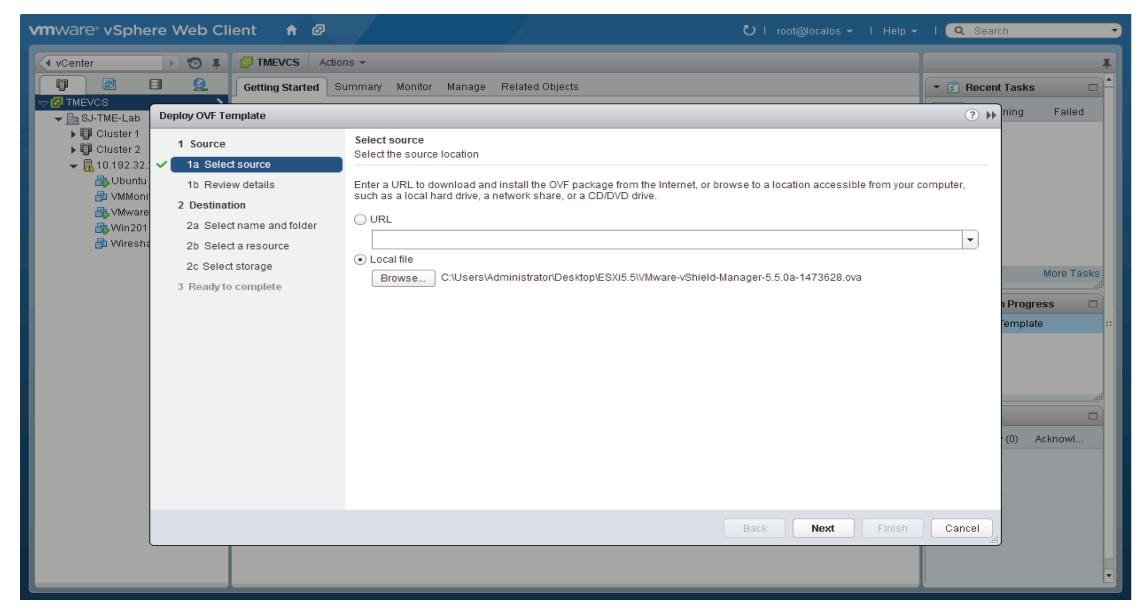

Figure 16D. Deploying vShield Manager virtual appliance.

4. Review OVF package details and configuration. Check Accept Extra Configuration Options, Click **Next**. Accept EULAs and click **Next** to continue. Refer to figures 16E and 16F below.

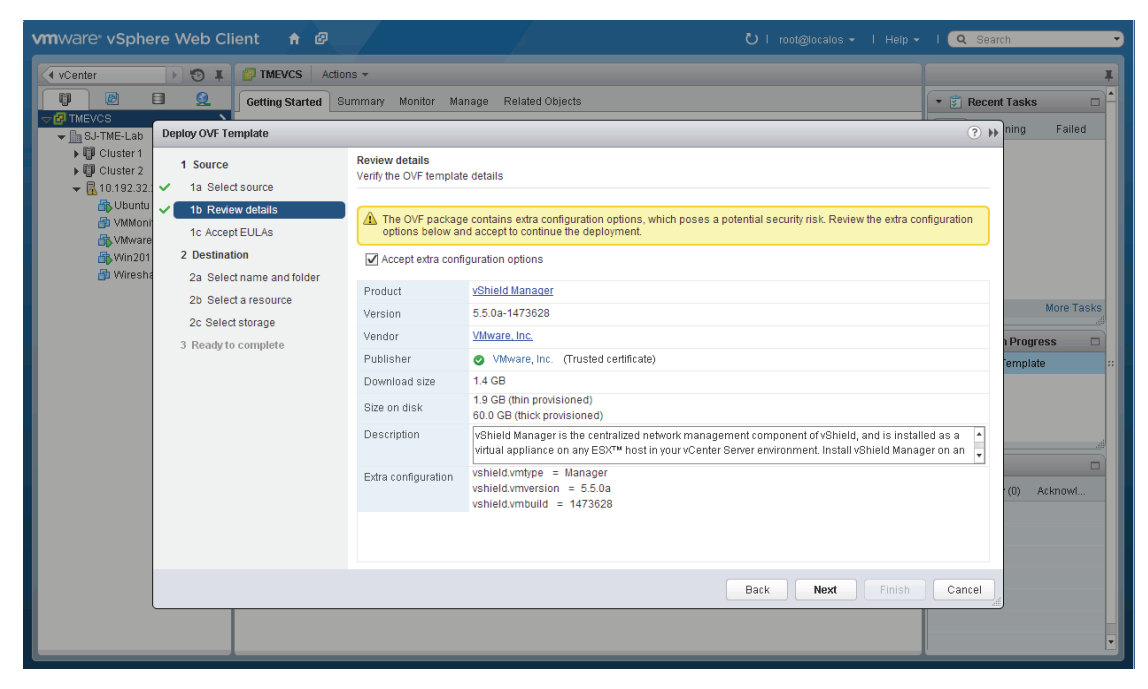

Figure 16E. Deploying vShield Manager virtual appliance.

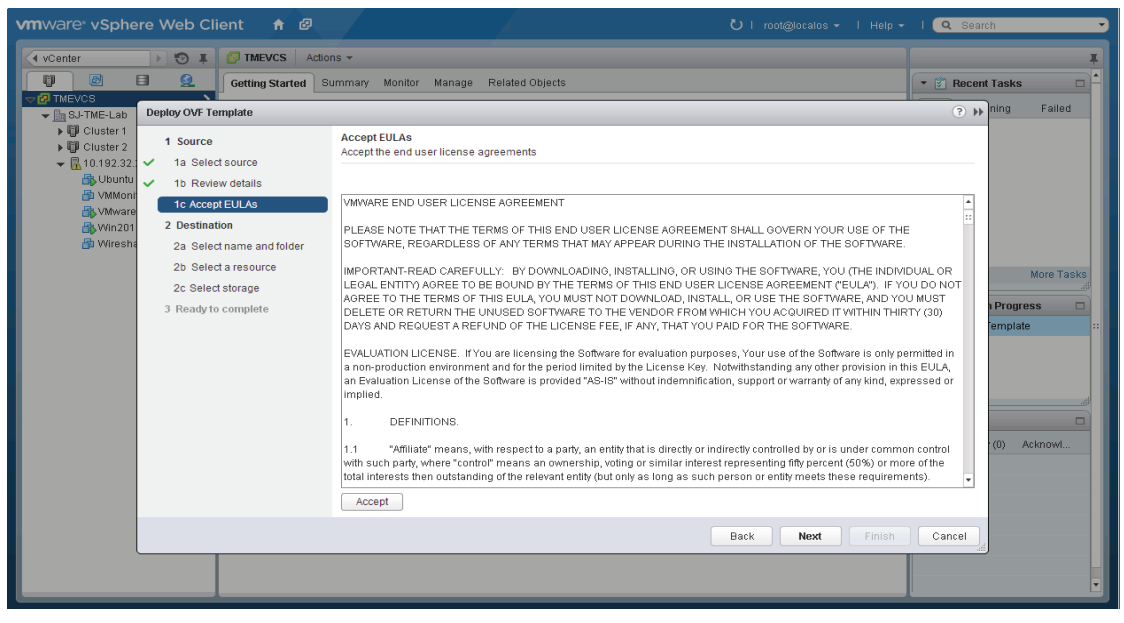

Figure 16F. Deploying vShield Manager virtual appliance.

5. Specify a unique name for your vShield Manager appliance and select folder or data center location where you would like for it to reside. In figure 16H below we selected ESX Host 10.192.32.223 located in SJ-TME-Lab data center.

| vmware vSphere Web Client 🛛 🖈 🖉                                                                                                    |                                                                                                    |                                                                                                    | l 🝳 Search 👻            |
|----------------------------------------------------------------------------------------------------|----------------------------------------------------------------------------------------------------|----------------------------------------------------------------------------------------------------|-------------------------|
| Home > 🐑 I 🙋 TMEVCS Action                                                                                                    | s <del>*</del>                                                                                                    |                                                                                                    | T                       |
| 🗊 🖻 😫 Getting Started Su                                                                                                    | mmary Monitor Manage Related Objects                                                                                                    |                                                                                                    | 🔹 🗊 Recent Tasks 🔹      |
| TMEVCS                                                                                                    |                                                                                                    |                                                                                                    | ? 📦 ning 🛛 Failed       |
| <ul> <li>Cluster 1</li> <li>Cluster 2</li> <li>Cluster 2</li> <li>Clus</li></ul> | Select name and folder<br>Specify a name and location for the deployed template<br>Name: VShield Manager<br>Select a folder or datacenter<br>Select a folder or datacenter<br>Select a folder or dat | The folder you select is where the entity will be low<br>will be used to apply permissions to it.<br>The name of the entity must be unique within eac<br>Server VM folder. | cated, and<br>h vCenter |
|                                                                                                    |                                                                                                    |                                                                                                    |                         |
|                                                                                                    |                                                                                                    |                                                                                                    |                         |

Figure 16G. Deploying vShield Manager virtual appliance.

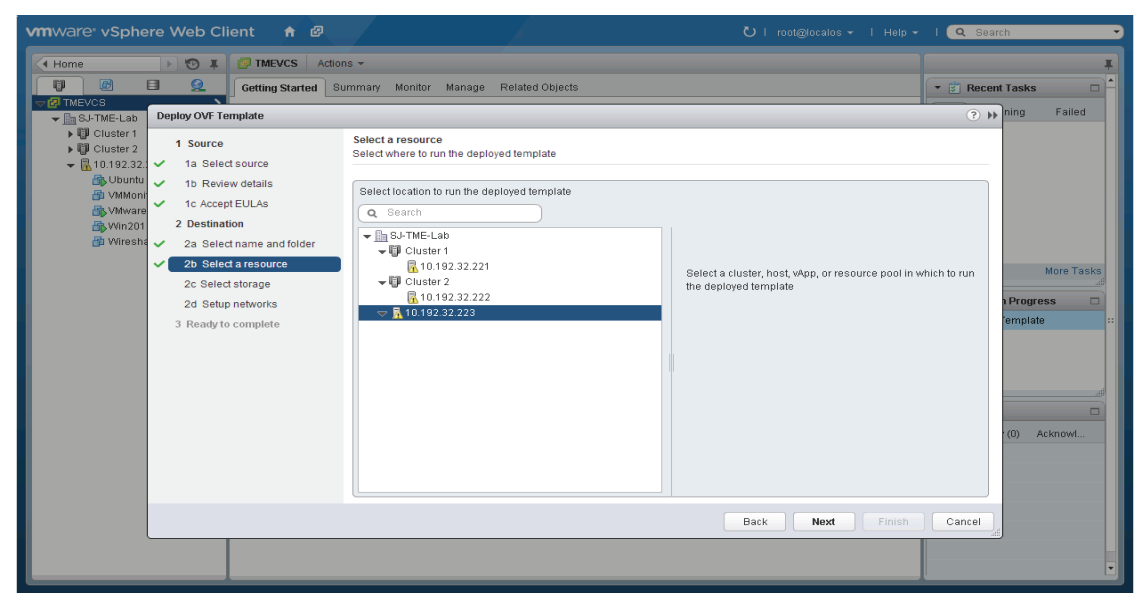

Figure 16H. Deploying vShield Manager virtual appliance.

6. Select storage location for vShield Manager Virtual Appliance and select your desired virtual disk format. In the example below, Thin Provision format is selected. Click **Next**.

| vmware <sup>®</sup> vSphe                                                                                                    | ere Web Client 🛛 🔒 🖉                                                                                                    |                                                                                                    |                                                                                                    |                               | ひ I root@locs     | alos <del>-</del> I Help · | I Q Seat                       | rch                                                |  |
|----------------------------------------------------------------------------------------------------|----------------------------------------------------------------------------------------------------|----------------------------------------------------------------------------------------------------|----------------------------------------------------------------------------------------------------|-------------------------------|-------------------|----------------------------|--------------------------------|----------------------------------------------------|--|
| Home                                                                                                    | 🕨 🕲 🚛 🔐 TMEVCS Action                                                                                                    | 18 🕶                                                                                                    |                                                                                                    |                               |                   |                            |                                | ¥                                                  |  |
|                                                                                                    | The stated Summary Monitor Manage Related Objects                                                                                                    |                                                                                                    |                                                                                                    |                               |                   |                            |                                |                                                    |  |
| SJ-TME-Lab                                                                                                    | Deploy OVF Template                                                                                                    |                                                                                                    |                                                                                                    |                               |                   |                            | (4 §                           | ning Failed                                        |  |
| <ul> <li>↓ ↓ Cluster 1</li> <li>↓ ↓ Cluster 2</li> <li>↓ ∪ Di 102.32</li> <li>↓ ∪ bunth</li> <li>↓ ∪ WMoon</li> <li>↓ ∪ Wmoon</li> <li>↓ ∪ Wmoon</li> <li>↓ Wmoon</li> <li>↓ ↓ ↓ ↓ ↓ ↓ ↓ ↓ ↓ ↓ ↓ ↓ ↓ ↓ ↓ ↓ ↓ ↓ ↓</li></ul> | Source     Ia Select source     10 Review details     1c Accept EULAs     2 Destination     2a Select name and folder     2b Select a resource     2c Select storage     2d Setup networks     3 Ready to complete | Select storage<br>Select location to store the<br>Select virtual disk format<br>VM Storage Policy:<br>The following datastores virtual machine configural<br>Rame<br>datastore1 (2) | files for the deployed templa<br>Thick Provision Lazy Zeroed<br>Thick Provision Eager Zeroe<br>Think Provision Eager Zeroe<br>Thin Provision<br>Capacity<br>271.75 OB | d<br>Provisioned<br>302.61 GB | Free<br>187.82 OB | Type<br>VMFS               | store for the<br>Steringer DRS | More Tasks<br>Progress<br>emplate :<br>(0) Acknowl |  |
|                                                                                                    |                                                                                                    | 1.5.1                                                                                                    |                                                                                                    |                               |                   |                            |                                |                                                    |  |
|                                                                                                    |                                                                                                    |                                                                                                    |                                                                                                    |                               | Back Ne           | Finish                     | Cancel                         |                                                    |  |
|                                                                                                    |                                                                                                    |                                                                                                    |                                                                                                    |                               |                   |                            |                                |                                                    |  |

Figure 16 I. Deploying vShield Manager virtual appliance.

7. Configure network that the vShield Manager Appliance will use. The vShield Manager needs to communicate with all participating ESX hosts and vCenter Server on the network. The example in figure 16J VM Network destination is selected. Click **Next**.

| <b>vm</b> ware <sup>®</sup> vSphe                             | re Web Client 🛛 🔒 🖻                                   |                                                              |                                             | I Help 👻 I 🔍 Sea | arch 👻       |  |  |  |
|---------------------------------------------------------------|-------------------------------------------------------|--------------------------------------------------------------|---------------------------------------------|------------------|--------------|--|--|--|
| - Home                                                        | 🕨 😨 🎩 📝 TMEVCS 🛛 Action                               | 15 🕶                                                         |                                             |                  | Ŧ            |  |  |  |
|                                                               | Getting Started St                                    | immary Monitor Manage Related Obje                           | cts                                         | 🔹 🛃 Rece         | nt Tasks     |  |  |  |
| ➡ ITMEVCS ➡ BJ-TME-Lab                                        | Deploy OVF Template                                   |                                                              |                                             | ? •              | ning Failed  |  |  |  |
| ▶ 🗊 Cluster 1<br>▶ 🗊 Cluster 2<br>▼ 强 10.192.32.:<br>∰ Ubuntu | 1 Source<br>✓ 1a Select source<br>✓ 1b Review details | Setup networks<br>Configure the networks the deployed templa | ate should use                              | Configuration    |              |  |  |  |
| 👘 VMMoni                                                      | <ul> <li>1c Accept EULAs</li> </ul>                   | VSMgmt                                                       | VM Network                                  | - 0              |              |  |  |  |
| Mware Min 201                                                 | 2 Destination                                         |                                                              |                                             |                  |              |  |  |  |
| 🗗 Wiresha                                                     | <ul> <li>2a Select name and folder</li> </ul>         |                                                              |                                             |                  |              |  |  |  |
|                                                               | <ul> <li>2b Select a resource</li> </ul>              |                                                              |                                             |                  | Mara Taalea  |  |  |  |
|                                                               | ✓ 2c Select storage                                   | IP protocol: IPv4                                            | IP allocation: Static - Manual              |                  | ad all       |  |  |  |
|                                                               | ✓ 2d Setup networks                                   |                                                              |                                             |                  | n Progress 🗖 |  |  |  |
|                                                               | <ul> <li>3 Ready to complete</li> </ul>               |                                                              |                                             |                  | emplate ::   |  |  |  |
|                                                               |                                                       | Source: VSMgmt - Description                                 |                                             |                  |              |  |  |  |
|                                                               |                                                       | This network provides connectivity to this vir               |                                             |                  |              |  |  |  |
|                                                               |                                                       | Destination: VM Network - Protocol setting                   | )estination: VM Network - Protocol settings |                  |              |  |  |  |
|                                                               |                                                       | No configuration needed for this network                     |                                             |                  | (0) Acknowl  |  |  |  |
|                                                               |                                                       |                                                              |                                             |                  |              |  |  |  |
|                                                               |                                                       |                                                              |                                             |                  |              |  |  |  |
|                                                               |                                                       |                                                              |                                             |                  |              |  |  |  |
|                                                               |                                                       |                                                              | Back Nevt                                   | Einich Cancel    |              |  |  |  |
|                                                               |                                                       |                                                              | Bath                                        | Calicel          | 4            |  |  |  |
|                                                               |                                                       |                                                              |                                             |                  | •            |  |  |  |
|                                                               |                                                       |                                                              |                                             | -                |              |  |  |  |

Figure 16J. Deploying vShield Manager virtual appliance.

8. To complete deployment, review selections then select Power on after deployment. Click Finish.

| Image: Cluster 2   Image: Cluster 2                                                                                                    |                                                                                                    | TMEVCS Actio                                                                                                    | ons 🔻                                                                                                    |                                                                                                    |                                                  |
|----------------------------------------------------------------------------------------------------|----------------------------------------------------------------------------------------------------|----------------------------------------------------------------------------------------------------|----------------------------------------------------------------------------------------------------|----------------------------------------------------------------------------------------------------|--------------------------------------------------|
| MEVSO       Perloy OVF Template       Image: The second second s |                                                                                                    | Getting Started S                                                                                                    | ummary Monitor Manage Ri                                                                                                    | elated Objects                                                                                                    | 🝷 🛐 Recent Tasks                                 |
| Image: Strike Lab       Image: Strike Lab       Image: Strike Lab       Image: Strike Lab       Image: Strike Lab         Image: Strike Lab       Image: Strike Lab       Image: Strike Lab       Image: Strike Lab       Image: Strike Lab         Image: Strike Lab       Image: Strike Lab       Image: Strike Lab       Image: Strike Lab       Image: Strike Lab         Image: Strike Lab       Image: Strike Lab       Image: Strike Lab       Image: Strike Lab       Image: Strike Lab         Image: Strike Lab       Image: Strike Lab       Image: Strike Lab       Image: Strike Lab       Image: Strike Lab         Image: Strike Lab       Image: Strike Lab       Image: Strike Lab       Image: Strike Lab       Image: Strike Lab         Image: Strike Lab       Image: Strike Lab       Image: Strike Lab       Image: Strike Lab       Image: Strike Lab         Image: Strike Lab       Image: Strike Lab       Image: Strike Lab       Image: Strike Lab       Image: Strike Lab         Image: Strike Lab       Image: Strike Lab       Image: Strike                                                                                                    | TMEVCS                                                                                                    | Device: OVE Template                                                                                                    |                                                                                                    |                                                                                                    | 2 Nning Failed                                   |
| • Found on and deproyment                                                                                                    | B-J-TME-Lab     J     Uster 1     J     Uster 1     J     Uster 2     S     Uster 2     J     Uster 2     J     Uster 4     Uster 4 | Source     Source     Isource     Isource     Is Review details     Ic Accept EULAs     Destination     2a Select name and folder     2b Select a resource     2c Select storage     2d Setup networks <b>3 Ready to complete</b> | Ready to complete<br>Review your settings selections<br>OVF file<br>Download size<br>Size on disk<br>Name<br>Datastore<br>Datastore<br>Target<br>Folder<br>Disk storage<br>Network mapping<br>IP allocation | before finishing the wizard.<br>C:USersAdministratonDesktopIESX45.5VMware-VShield-Manager-5.5.0a-14'<br>1.4 08<br>1.9 08<br>vShield Manager<br>datastore (3)<br>10.192.32.23<br>SJ-TMF-Lab<br>Thin Provision<br>VSMgmt to VM Network<br>Static - Manual, IPv4 | 73828.ova<br>Progross<br>emplate<br>(0) Acknowl. |
|                                                                                                    |                                                                                                    |                                                                                                    |                                                                                                    |                                                                                                    |                                                  |
| Back Next Finish Cancel                                                                                                    |                                                                                                    |                                                                                                    |                                                                                                    | Back Next Finish                                                                                                    | Cancel                                           |

Figure 16K. Deploying vShield Manager virtual appliance.

9. Check status of your vShield Manager OVF deployment under Recent Tasks located on the right pane in vSphere Web Client. Proceed to the next step after vShield Manager has completed OVF deployment.

| vmware <sup>®</sup> vSphere Web Cli                                                                                                  | ent 🔒 🖉                                                                                                    | 🖰 I root@iocalos - I Help -                                                     | l 🔍 Search 👻                                                                                                    |
|----------------------------------------------------------------------------------------------------|----------------------------------------------------------------------------------------------------|---------------------------------------------------------------------------------|----------------------------------------------------------------------------------------------------|
| 🖣 Home 🕞 🔊 🖡                                                                                                    | TMEVCS Actions -                                                                                                    |                                                                                 | Ŧ                                                                                                    |
|                                                                                                    | Getting Started Summary Monitor Manage Related                                                                                                    | d Objects                                                                       | 🔹 🛐 Recent Tasks 🛛 📥                                                                                                    |
| THEVOS THEVAS The Lab Cluster 1 Cluster 2 Cluster 2 Unumber 2000 UMMonitor Windon XR2 1 Win201 XR2 1 Win201 XR2 1 Wireshark Mon W2k8 | What is vCenter Server?         Working ESWESN hasts and the virtual machines in them. Because these energies of them. Because these energies of them. Because these energies of the server provides useful management tools like the ability to organize the hosts and vichner et Al. Mutple C-entre Server tools and vichner et Al. Mutple C-entre Server tools and vichner et Al. Mutple C-entre Server tools and vichner et Al. Mutple C-entre Server tools and vichner et Al. Mutple C-entre Server tools and vichner et Al. Mutple C-entre Server tools and vichner et Al. Mutple C-entre Server tools and vichner et Al. Mutple C-entre Server tools and vichner et al. Mutple C-entre Server tools and vichner tools and vichner et al. Mutple C-entre Registration for which you the vichner Registration Tool in the Administration section, will appear in your unvertory to the left.         Basic Tasks       E         Create a folder       Treate Datacenter | xplore further         Learn more about folders         Learn about datacenters | All Running Failed<br>Deploy OVF template<br>S vShield Manager<br>14 % *<br>Initialize OVF deployment<br>10 192.32.223<br>My Tacks • More Tacks<br>• * Work in Progress<br>• * Alarms<br>All (0) New (0) Acknowl |

Figure 16L. Deploying vShield Manager virtual appliance.

10. From vSphere Web Client, right click vShield Manager Appliance. In the drop-down window select Open Console.

| vmware: vSphere Web Cl                | lient 🔒 🖉                                    |                                       |                  | U   root@localos        |           | I 🔍 Search          | -          |
|---------------------------------------|----------------------------------------------|---------------------------------------|------------------|-------------------------|-----------|---------------------|------------|
| 🖣 Home 🕨 🔊 🖡                          | Shield Manager Actions                       |                                       |                  |                         | =*        |                     | ¥          |
|                                       | Getting Started Summary Me                   | nitor Manage Related Objects          |                  |                         |           | 🝷 🗊 Recent Tasks    |            |
| - @ TMEVCS                            |                                              |                                       |                  |                         |           | All Running         | Failed     |
|                                       | Issues Performance Resource                  | ce Allocation   Storage Reports   Tas | ks Events        |                         |           |                     |            |
| Duster 2                              | 44                                           |                                       | 🗹 Sho            | w acknowledged Q Filter | -         |                     |            |
|                                       | All Issues                                   | Object                                | Severity Name    |                         | Triggered |                     |            |
| Ubuntu _host54                        | Triggered Alarms                             |                                       | This list is emp | ity.                    |           |                     |            |
| Winnormon<br>Wyware vCenter Server.   |                                              |                                       |                  |                         |           |                     |            |
| 🚮 vShield Manager 🔉 🎽                 |                                              |                                       |                  |                         |           |                     |            |
| Win2012R2_1                           | Actions - vShield Manager                    |                                       |                  |                         |           |                     |            |
| 👘 Wireshark Mon W2k8 📗                | Pi Open console Pi Opens a virtual machine c | onsole in a                           |                  |                         |           | My Tasks 🔻          | More Tasks |
|                                       | Sh separate window                           |                                       |                  |                         |           |                     |            |
|                                       | 🗿 Restart Guest OS                           |                                       |                  |                         |           | 🔻 📝 Work in Progres | s 🗆        |
| i i i i i i i i i i i i i i i i i i i | Migrate                                      |                                       |                  |                         |           |                     |            |
|                                       | I ake Snapsnot Revert to Latest Snapshot     |                                       |                  |                         |           |                     |            |
|                                       | 🔉 Manage Snapshots                           |                                       |                  |                         |           |                     |            |
| 8                                     | Clone to Virtual Machine                     |                                       |                  |                         |           |                     |            |
| 8                                     | Clone to Template                            |                                       |                  |                         |           | T 🕅 Alarme          |            |
| 6                                     | ≽ Edit Settings                              |                                       |                  |                         |           |                     | Asters     |
|                                       | Move To                                      |                                       |                  |                         |           | All (U) New (U)     | ACKNO      |
|                                       | Rename                                       |                                       |                  |                         |           |                     |            |
|                                       | 👸 Assign Tag                                 |                                       |                  |                         |           |                     |            |
|                                       | Remove rag                                   |                                       |                  |                         |           |                     |            |
|                                       | Alarms •                                     |                                       |                  |                         |           |                     |            |
|                                       | All vCenter Actions                          |                                       |                  |                         |           |                     |            |
|                                       |                                              |                                       |                  |                         |           |                     |            |
|                                       |                                              | 4 11                                  |                  | 0.8                     | •         |                     |            |
|                                       | 1                                            | 1711                                  |                  | 0.0                     | enns 📄 *  |                     |            |

Figure 17. Configuring vShield Manager virtual appliance.

- 12. Login to the vShield Manager Appliance using the following default credentials: Login: admin, Password: default.
- 13. Type **enable**, re-enter the default password.
- 14. During the initial setup, you will have to log out of the vShield Manager Appliance and log back in before you can proceed with setup. You will have to allow time for the vShield Manager to complete initializing.
- 15. Once you log back into vShield Manager, type **enable** and enter your **Password**. Type **Setup** to configure IP address, subnet mask, gateway, primary and secondary DNS. If available, enter your DNS domain search list. If no DNS domain list is available, only fully qualified hostnames will be resolved. Refer to figure 18 below.
- 16. Select "y" to save the new configuration. Logout and login back again to complete setup.

Figure 18. Configuring vShield Manager virtual appliance.

- 17. Open an internet browser and enter the vShield Manager Appliance URL/IP address you configured above. Login into the vShield Manager Appliance using the same default credentials: Login: admin, Password: default.
- 18. From Settings & Report folder located on left pane, click **Configuration** tab to configure Lookup Service URL, vCenter Server IP address, DNS servers IP address, NTP server and Syslog Server IP addresses. An example is illustrated in figure 20 below.

| Copyright & 1999-2013 VM-vare. To: All rights reserved.                                                                       | 😵 Login 🛛 🗙 🗖                |                                                                 | _ 0 | 23  |
|----------------------------------------------------------------------------------------------------|------------------------------|-----------------------------------------------------------------|-----|-----|
| Vmware<br>VMware vShield Manager<br>User name<br>Password<br>Login<br>Copyright & 1999-2013 VMware. Inc. All rights reserved. | ← → C https://10.192.32.2/   | common/login_em.jsp;jsessionid=70CAEAA1F733AC8352E1A791005512B3 |     | ] = |
|                                                                                                    | ← → C ြ https://10.192.32.2/ | ormon/login_em.jsp; jsessionid=70CAEAA1F733AC8352£1A79100551283 |     |     |
|                                                                                                    |                              |                                                                 |     |     |
|                                                                                                    |                              |                                                                 |     |     |
|                                                                                                    |                              |                                                                 |     |     |
|                                                                                                    |                              |                                                                 |     |     |

Figure 19. Configuring vShield Manager virtual appliance.

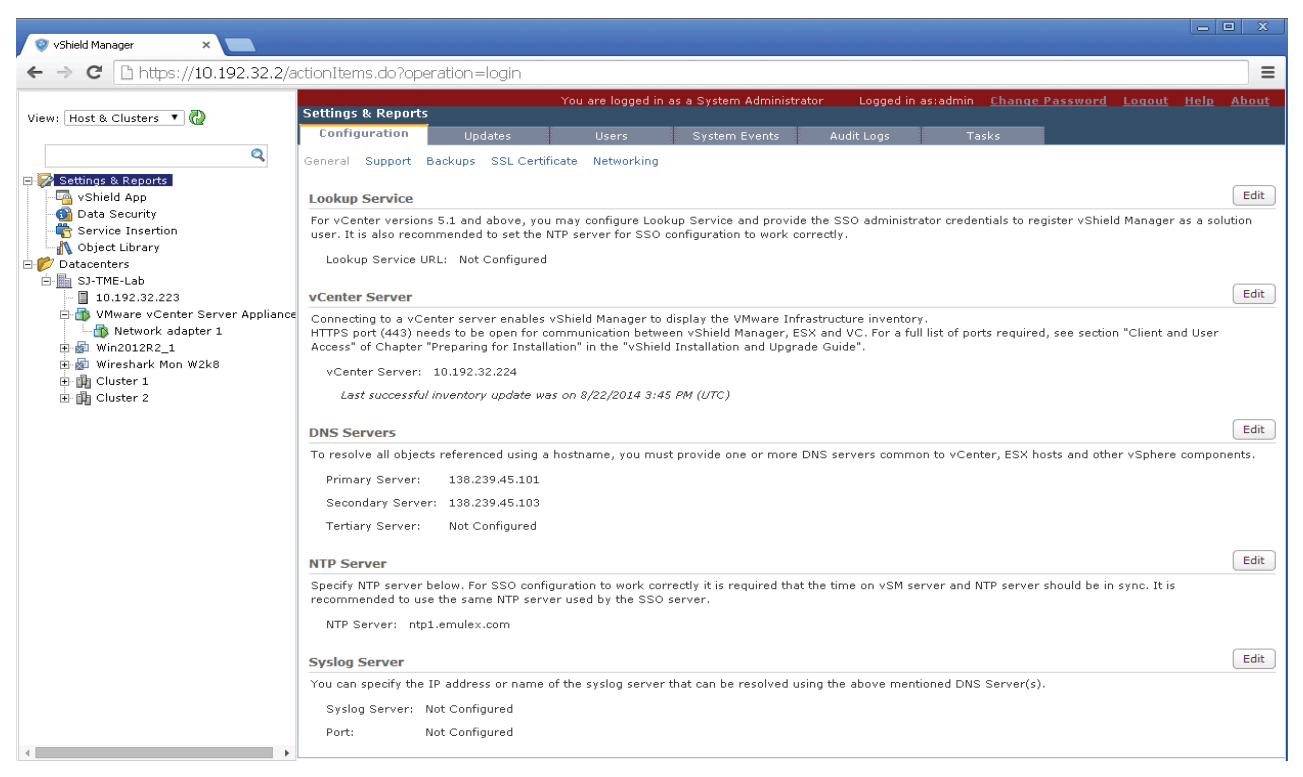

Figure 20. Configuring vShield Manager virtual appliance.

19. You can also configure other settings such as Update software, add Users and define roles, check System Events and Audit Logs and view vShield Manager Tasks etc. At this point, you can also change the default password by clicking **Change Password**.

| View: Host & Clusters 🔻 🙋                                                                                                    | Settings & Reports                                      | Үоц а                                                      | are logged in                   | as a System Adminis                                              | strator Logi                                  | ged in as:admin <u>C</u>         | <u>Change Password</u> | <u>Loqout Help</u> | <u>About</u> |
|----------------------------------------------------------------------------------------------------|---------------------------------------------------------|------------------------------------------------------------|---------------------------------|------------------------------------------------------------------|-----------------------------------------------|----------------------------------|------------------------|--------------------|--------------|
| ٩                                                                                                    | Configuration           Add         Edit         Delete | Updates                                                    | Actions -                       | System Events                                                    | Audit Log                                     | is Tasks                         | 5                      |                    | G            |
| Image: Settings & Reports       Image: Settings & Reports       Image: Setting & Reports | User  admin root                                        | Origin<br>Local<br>vCenter                                 | Role<br>System Ad<br>Enterprise | ministrator<br>Administrator                                     | Status<br>Enabled<br>Enabled                  | Access Scope<br>Global<br>Global |                        |                    |              |
| SJ-TME-Lab<br>10.192.32.223<br>WWware vCenter Server Appliance<br>Win2012R2_1<br>Wireshark Mon W2k8<br>⊕ ∰ Cluster 1<br>⊕ ∰ Cluster 2                                                                                                    |                                                         | Assign Role<br>Identify Use<br>Select Roles<br>Limit Scope | -                               | Identify User<br>Create a user loca<br>assign role.              | I to vShield Man ser local to vShi rmation: * | ager or select a vCe<br>eld      | enter user to          |                    |              |
|                                                                                                    |                                                         |                                                            |                                 | Password:<br>Retype pass<br>O Specify a vCen<br>O Specify a vCen | *                                             | Previous                         | ext Cancel             |                    |              |

Figure 21. Configuring vShield Manager virtual appliance.

## 7.0 Configuring VXLAN networking

- 1. To configure VXLAN segments, from the left pane on vShield Manager GUI, click **Data center** and click **Network Virtualization** tab. Refer to figure 21A SJ-TME-Lab datacenter below.
- 2. Under Network Virtualization click Preparation.

|                                                                                                    | CT_TME_Lab                  | You are log              | ged in as a System Adminis | trator Logged in as:ad | min <u>Change Password</u> | <u>Loqout Help About</u> |
|----------------------------------------------------------------------------------------------------|-----------------------------|--------------------------|----------------------------|------------------------|----------------------------|--------------------------|
| View: Host & Clusters 🔻 🚱                                                                                                    | General An                  | n Firewall Endoni        | nt SpoofGuard              | Network Virtualization | 1                          |                          |
| Q                                                                                                    | Preparation Network Scor    | es Networks Edges        |                            |                        |                            | Refresh                  |
| Settings & Reports<br>Stield App<br>Data Security                                                                                                    | List of Edge gateways insta | lled in this datacenter. | 🛟 0 Installing  0 Failed   | 1                      | Search                     |                          |
| Service Insertion     Object Library                                                                                                    | Id                          | Name                     | Status                     | Tenant                 | Interfaces                 | Size                     |
| Datacenters     SJ-TME-Lab     10.192.32.223                                                                                                    |                             |                          |                            |                        |                            |                          |
| Mware vCenter Server Appliance           Image: Server Appliance         Image: Server Appliance           Image: Server Appliance         Image: Server Appliance |                             |                          |                            |                        |                            |                          |
| 🖬 📸 Win2U12K2_1<br>🗃 🍻 Wireshark Mon W2k8<br>🗑 🏥 Cluster 1                                                                                                    |                             |                          |                            |                        |                            |                          |
| Cluster 2                                                                                                    |                             |                          |                            |                        |                            |                          |
|                                                                                                    |                             |                          |                            |                        |                            |                          |
|                                                                                                    |                             |                          |                            |                        |                            |                          |
|                                                                                                    |                             |                          |                            |                        |                            |                          |
|                                                                                                    |                             |                          |                            |                        |                            |                          |
|                                                                                                    |                             |                          |                            |                        |                            |                          |
|                                                                                                    |                             |                          |                            |                        |                            |                          |
|                                                                                                    |                             |                          |                            |                        |                            |                          |
|                                                                                                    |                             |                          |                            |                        |                            |                          |
|                                                                                                    |                             |                          |                            |                        |                            |                          |

Figure 21A. Configuring VXLAN networking.

- 3. Click **Edit**, and select all participating clusters to participate in VXLAN networking. You need to designate a distributed switch and assign a VLAN. Click **Next**. Refer to figures 21B, 21C and 21D below for an example of this.
- 4. Specify transport attributes such as teaming policy and MTU. The teaming policy options are Failover, Static EtherChannel and LACP v1, v2 and v3. Click **Finish**.

VXLAN introduces 50-byte overhead to the original frames. Therefore, the maximum transmission unit (MTU) in the transport network needs to be increased by 50 bytes. If the overlays use a 1500-byte MTU, the transport network needs to be configured to accommodate 1550-byte packets at a minimum. Jumbo-frame support in the transport network is required if the applications require larger frame sizes than 1500 bytes.

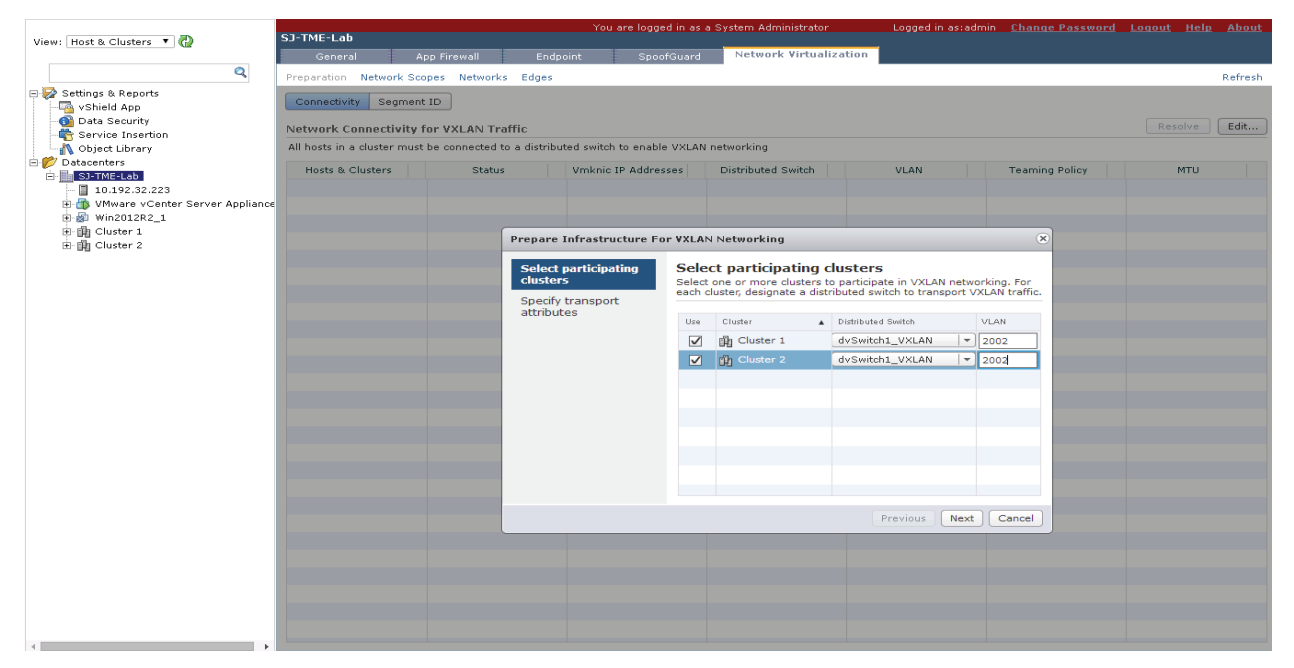

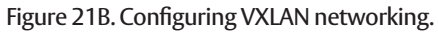

|                         | SJ-TME-Lab                     |                               | You are logged                   | l in as a S                                                              | ystem Administrato | r      |                                  | Logged i   | in as:admin <u>Change Pas</u> :                                                                                 | word Lo | gout <u>Help</u> | About   |
|-------------------------|--------------------------------|-------------------------------|----------------------------------|--------------------------------------------------------------------------|--------------------|--------|----------------------------------|------------|----------------------------------------------------------------------------------------------------|---------|------------------|---------|
| View: Host & Clusters + | General App                    | Firewall Endpoint             | SpoofGuard Ne                    | twork Vi                                                                 | rtualization       |        |                                  |            |                                                                                                    |         |                  |         |
| Q                       | Preparation Network Scope      | s Networks Edges              |                                  |                                                                          |                    |        |                                  |            |                                                                                                    |         |                  | Refrech |
| 🖃 🐼 Settings & Reports  |                                |                               |                                  |                                                                          |                    |        |                                  |            |                                                                                                    |         |                  | Ronosh  |
| - 🔤 vShield App         | Connectivity Segment ID        |                               |                                  |                                                                          |                    |        |                                  |            |                                                                                                    |         |                  |         |
| - 🚳 Data Security       | Network Connectivity for       | VXLAN Traffic                 |                                  |                                                                          |                    |        |                                  |            | Wor                                                                                                    | king C  |                  | Edit    |
| Object Library          | All hosts in a cluster must be | connected to a distributed sw | itch to enable VXLAN network     | kina                                                                     |                    |        |                                  |            |                                                                                                    |         |                  |         |
| Datacenters             |                                |                               |                                  |                                                                          | -                  |        |                                  |            |                                                                                                    |         |                  |         |
| E SJ-TME-Lab            | Hosts & Clusters               | Status                        | VMKNIC IP Addresses              |                                                                          | Distributed Switch |        | VLAN                             |            | Teaming Policy                                                                                                  |         | MID              |         |
| 10.192.32.223           | ♥ Dig Cluster 1                | Ready                         | DHCP                             | av                                                                       | Switch1_VXLAN_Ne   | εt     | 2000                             |            | Fail Over                                                                                                    | 1600    |                  |         |
| Win2012B2 1             | 10.192.32.221                  | 🗸 Ready                       | vmk1:192.168.0.1                 |                                                                          |                    |        |                                  |            |                                                                                                    |         |                  |         |
| E D Cluster 1           | ▼ 聞記 Cluster 2                 | 🗸 Ready                       | DHCP                             | dv                                                                       | Switch1_VXLAN_Ne   | t      | 2000                             |            | Fail Over                                                                                                    | 1600    |                  |         |
| 🖻 🏨 Cluster 2           | 10.192.32.222                  | 🗸 Ready                       | vmk1:192.168.0.2                 |                                                                          |                    |        |                                  |            |                                                                                                    |         |                  |         |
|                         |                                |                               |                                  |                                                                          |                    |        |                                  |            |                                                                                                    |         |                  |         |
|                         |                                |                               | Prepare Infrastructure Fo        | or VXLAN                                                                 | Networking         |        |                                  |            | *                                                                                                    |         |                  |         |
|                         |                                |                               |                                  |                                                                          |                    |        |                                  |            | _                                                                                                    |         |                  |         |
|                         |                                |                               | Select participating<br>clusters | Select                                                                   | t participating    | g clus | sters<br>articipate in VXLAN pet | working Fr | or and the second second second second second second second second second second second second second second se |         |                  |         |
|                         |                                |                               | Enocify transport                | each cluster, designate a distributed switch to transport VXLAN traffic. |                    |        |                                  |            |                                                                                                    |         |                  |         |
|                         |                                |                               | attributes                       |                                                                          |                    |        |                                  |            |                                                                                                    |         |                  |         |
|                         |                                |                               |                                  | Use                                                                      | Cluster            | ▲ Di   | stributed Switch                 | VLAN       |                                                                                                    |         |                  |         |
|                         |                                |                               |                                  | $\checkmark$                                                             | 的 Cluster 1        | dv     | Switch1_VXLAN_Net                | 2000       |                                                                                                    |         |                  |         |
|                         |                                |                               |                                  | $\checkmark$                                                             | Cluster 2          | dv     | Switch1_VXLAN_Net                | 2000       |                                                                                                    |         |                  |         |
|                         |                                |                               |                                  |                                                                          |                    |        |                                  |            |                                                                                                    |         |                  |         |
|                         |                                |                               |                                  |                                                                          |                    |        |                                  |            |                                                                                                    |         |                  |         |
|                         |                                |                               |                                  |                                                                          |                    |        |                                  |            |                                                                                                    |         |                  |         |
|                         |                                |                               |                                  |                                                                          |                    |        |                                  |            |                                                                                                    |         |                  |         |
|                         |                                |                               |                                  |                                                                          |                    |        |                                  |            |                                                                                                    |         |                  |         |
|                         |                                |                               |                                  |                                                                          |                    |        |                                  |            |                                                                                                    |         |                  |         |
|                         |                                |                               |                                  |                                                                          |                    |        |                                  |            |                                                                                                    |         |                  |         |
|                         |                                |                               |                                  |                                                                          |                    |        |                                  |            |                                                                                                    |         |                  |         |
|                         |                                |                               |                                  |                                                                          |                    |        | Previous Nex                     | ct Cano    | el                                                                                                    |         |                  |         |
|                         |                                |                               |                                  |                                                                          |                    |        |                                  |            |                                                                                                    |         |                  |         |
|                         |                                |                               |                                  |                                                                          |                    |        |                                  |            |                                                                                                    |         |                  |         |
|                         |                                |                               |                                  |                                                                          |                    |        |                                  |            |                                                                                                    |         |                  |         |
|                         |                                |                               |                                  |                                                                          |                    |        |                                  |            |                                                                                                    |         |                  |         |
|                         |                                |                               |                                  |                                                                          |                    |        |                                  |            |                                                                                                    |         |                  |         |
|                         |                                |                               |                                  |                                                                          |                    |        |                                  |            |                                                                                                    |         |                  |         |
|                         |                                |                               |                                  |                                                                          |                    |        |                                  |            |                                                                                                    |         |                  |         |
|                         |                                |                               |                                  |                                                                          |                    |        |                                  |            |                                                                                                    |         |                  |         |
|                         |                                |                               |                                  |                                                                          |                    |        |                                  |            |                                                                                                    |         |                  |         |
| 4                       |                                |                               |                                  |                                                                          |                    |        |                                  |            |                                                                                                    |         |                  |         |

Figure 21C. Configuring VXLAN networking.

5. After connectivity is established between hosts in Cluster 1 and Cluster 2, confirm that your setup is ready by the "Working" or "Normal" indication. If you see anything other than a good status, then you need to resolve the problem before proceeding.

| View Hest & Clusters T                                                                                                    | SJ-TME-Lab                                                                                  |                    | You are logged in a | s a System Administrator | Logged | in as:admin <u>Change Passw</u> | <u>ord Loqout Help About</u> |  |  |  |
|----------------------------------------------------------------------------------------------------|---------------------------------------------------------------------------------------------|--------------------|---------------------|--------------------------|--------|---------------------------------|------------------------------|--|--|--|
| View: Host & Clusters *                                                                                                    | General App Fi                                                                              | rewall Endpoint    | SpoofGuard Netwo    | rk Virtualization        |        |                                 |                              |  |  |  |
| Q                                                                                                    | Preparation Network Scopes                                                                  | Networks Edges     | A                   |                          |        |                                 | Refresh                      |  |  |  |
| <ul> <li>→ Settings &amp; Reports</li> <li>→ Gas Schield App</li> <li>→ Obta Security</li> <li>→ Obta Security</li> <li>→ Obta Service Insertion</li> </ul> | Connectivity Segment ID Network Connectivity for V                                          | )<br>/XLAN Traffic |                     |                          |        | Norm                            | al 🕻 Resolve Edit            |  |  |  |
| Object Library                                                                                                    | All hosts in a cluster must be connected to a distributed switch to enable VXLAN networking |                    |                     |                          |        |                                 |                              |  |  |  |
| Britter SJ-TME-Lab                                                                                                    | Hosts & Clusters                                                                            | Status             | Vmknic IP Addresses | Distributed Switch       | VLAN   | Teaming Policy                  | MTU                          |  |  |  |
| 10.192.32.223                                                                                                    | V Duster 1                                                                                  | ✓ Ready            | DHCP                | dvSwitch1_VXLAN_Net      | 2000   | Fail Over                       | 1600                         |  |  |  |
| H Win2012R2 1                                                                                                    | 10.192.32.221                                                                               | ✓ Ready            | vmk1:192.168.0.1    |                          |        |                                 |                              |  |  |  |
| E 🛱 Cluster 1                                                                                                    | V Duster 2                                                                                  | ✓ Ready            | DHCP                | dvSwitch1_VXLAN_Net      | 2000   | Fail Over                       | 1600                         |  |  |  |
| ⊡ 🙀 Cluster 2                                                                                                    | 10.192.32.222                                                                               | ✓ Ready            | vmk1:192.168.0.2    |                          |        |                                 |                              |  |  |  |
|                                                                                                    |                                                                                             |                    |                     |                          |        |                                 |                              |  |  |  |
|                                                                                                    |                                                                                             |                    |                     |                          |        |                                 |                              |  |  |  |
|                                                                                                    |                                                                                             |                    |                     |                          |        |                                 |                              |  |  |  |
|                                                                                                    |                                                                                             |                    |                     |                          |        |                                 |                              |  |  |  |
|                                                                                                    |                                                                                             |                    |                     |                          |        |                                 |                              |  |  |  |
|                                                                                                    |                                                                                             |                    |                     |                          |        |                                 |                              |  |  |  |
|                                                                                                    |                                                                                             |                    |                     |                          |        |                                 |                              |  |  |  |
|                                                                                                    |                                                                                             |                    |                     |                          |        |                                 |                              |  |  |  |
|                                                                                                    |                                                                                             |                    |                     |                          |        |                                 |                              |  |  |  |
|                                                                                                    |                                                                                             |                    |                     |                          |        |                                 |                              |  |  |  |
|                                                                                                    |                                                                                             |                    |                     |                          |        |                                 |                              |  |  |  |
|                                                                                                    |                                                                                             |                    |                     |                          |        |                                 |                              |  |  |  |
|                                                                                                    |                                                                                             |                    |                     |                          |        |                                 |                              |  |  |  |
|                                                                                                    |                                                                                             |                    |                     |                          |        |                                 |                              |  |  |  |
|                                                                                                    |                                                                                             |                    |                     |                          |        |                                 |                              |  |  |  |
|                                                                                                    |                                                                                             |                    |                     |                          |        |                                 |                              |  |  |  |

Figure 21D. Configuring VXLAN networking.

 Click Segment ID tab, click Edit tab to add a Segment ID pool and Multicast address range. Click OK. Enter Segment ID pool range and multicast address ranges as depicted in figures 21E and 21F below. The example below uses Segment ID Pool Range 5000 – 8000, and Multicast Address Range 225.1.1.1 – 225.1.1.5.

| Preparation Network Scopes Networks        | Edges                                                                 | Refresh |
|--------------------------------------------|-----------------------------------------------------------------------|---------|
| Connectivity Segment ID                    |                                                                       |         |
| Segment IDs & Multicast IP Addresses       | Edit Settings                                                         | Edit    |
| The pool of segment ID used to allocate to | e Provide a segmentID pool and multicast range unique to this vShield |         |
| Segment ID pool: 5000-8000                 | manayer.                                                              |         |
| Multicast address range: 225.1.1.1-22      | Segment ID pool: * 5000-8000                                          |         |
|                                            | Multicast addresses: * 225.1.1.1-225.1.1.5                            |         |
|                                            |                                                                       |         |
|                                            | Ok Cancel                                                             |         |
|                                            |                                                                       |         |
|                                            |                                                                       |         |
|                                            |                                                                       |         |
|                                            |                                                                       |         |
|                                            |                                                                       |         |
|                                            |                                                                       |         |
|                                            |                                                                       |         |
|                                            |                                                                       |         |
|                                            |                                                                       |         |
|                                            |                                                                       |         |
|                                            |                                                                       |         |
|                                            |                                                                       |         |
|                                            |                                                                       |         |

Figure 21E. Configuring VXLAN networking.

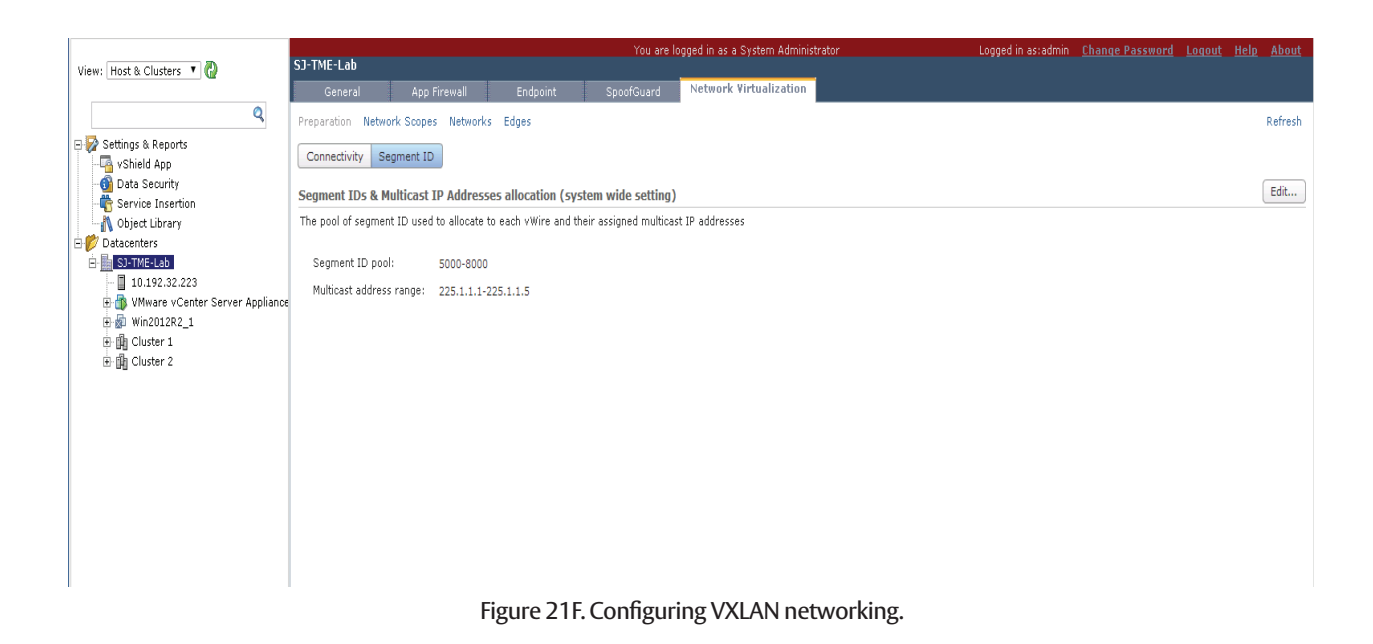

7. Click **Network Scopes** tab, click + to add a Network Scope name and description. Select all Clusters that are available and ready to participate in the Network Scope. Click **OK**.

|                                                   |                            |                | You are              | logged in as a System Administrator | iged in as a System Administrator Logged in as:admin <u>Change Password</u> Logout <u>Help</u> A |         |  |  |
|---------------------------------------------------|----------------------------|----------------|----------------------|-------------------------------------|--------------------------------------------------------------------------------------------------|---------|--|--|
| View: Host & Clusters 🔻 🙆                         | SJ-IME-Lab                 |                |                      | Notwork Sixtualization              |                                                                                                  |         |  |  |
| 0                                                 | General App Fin            | swall Endpoint | SpoorGuard           | Network Threadization               |                                                                                                  |         |  |  |
|                                                   | Preparation Network Scopes | Networks Edges |                      |                                     |                                                                                                  | Refresh |  |  |
| VShield App                                       | 🕂 🗙 🎯                      |                |                      |                                     |                                                                                                  |         |  |  |
| - o Data Security                                 | Name                       | Status         |                      | Segment ID                          | Multicast IP Address                                                                             | Edge    |  |  |
| Service Insertion     Object Library              |                            |                |                      |                                     |                                                                                                  |         |  |  |
| E Datacenters                                     |                            |                |                      |                                     |                                                                                                  |         |  |  |
| SJ-TME-Lab                                        |                            |                |                      |                                     |                                                                                                  |         |  |  |
| 10.192.32.223     Whyare vCenter Server Appliance |                            |                |                      |                                     |                                                                                                  |         |  |  |
| 🗄 🍻 Win2012R2_1                                   |                            |                |                      |                                     |                                                                                                  |         |  |  |
| 🗄 🏨 Cluster 1                                     |                            |                |                      |                                     |                                                                                                  |         |  |  |
| ⊞ ∭g Cluster 2                                    |                            |                |                      |                                     |                                                                                                  |         |  |  |
|                                                   |                            |                | Create VXLAN Netw    | ork                                 | 8                                                                                                |         |  |  |
|                                                   |                            |                |                      |                                     |                                                                                                  |         |  |  |
|                                                   |                            |                | Name                 | TenantA                             |                                                                                                  |         |  |  |
|                                                   |                            |                | Description          | Website Area and Batalance          |                                                                                                  |         |  |  |
|                                                   |                            |                | Description          | website Apps and Databases          |                                                                                                  |         |  |  |
|                                                   |                            |                |                      |                                     |                                                                                                  |         |  |  |
|                                                   |                            |                | Network Scope        | Tenants_ABC_VXLAN V                 |                                                                                                  |         |  |  |
|                                                   |                            |                | Scope Details        |                                     |                                                                                                  |         |  |  |
|                                                   |                            |                |                      |                                     |                                                                                                  |         |  |  |
|                                                   |                            |                | Name Tena            | nts_ABC_VXLAN                       | ·                                                                                                |         |  |  |
|                                                   |                            |                | Description Host     | 221 and Host222 VMs and Apps        |                                                                                                  |         |  |  |
|                                                   |                            |                | Clusters             | Dead.                               |                                                                                                  |         |  |  |
|                                                   |                            |                | Cluster 2            | Ready                               |                                                                                                  |         |  |  |
|                                                   |                            |                | - Available Services | Ready                               |                                                                                                  |         |  |  |
|                                                   |                            |                | · Available Service: |                                     | •                                                                                                |         |  |  |
|                                                   |                            |                |                      |                                     | Ok Cancel                                                                                        |         |  |  |
|                                                   |                            |                |                      |                                     |                                                                                                  |         |  |  |
|                                                   |                            |                |                      |                                     |                                                                                                  |         |  |  |
|                                                   |                            |                |                      |                                     |                                                                                                  |         |  |  |
|                                                   |                            |                |                      |                                     |                                                                                                  |         |  |  |

Figure 21G. Configuring VXLAN networking.

- 8. Click Networks tab and Click +. Create your VXLAN Networks by entering a name, description for the Network Scope. Click OK.
- 9. At this point, you can create additional VXLAN networks same as above for your network scope requirement as shown in figure 21H below.

|                           | You are logged in as a System Administrator Logged in as:admin <u>Change Password</u> L |                 |          |            |                        |                      |      |  | <u>p About</u> |
|---------------------------|-----------------------------------------------------------------------------------------|-----------------|----------|------------|------------------------|----------------------|------|--|----------------|
| View: Host & Clusters 🔻 🚱 | General                                                                                 | Ann Firewall    | Endnoint | SpoofGuard | Network Virtualization |                      |      |  |                |
| Q                         | General                                                                                 | Apprilewall     | Enapoine | Spooledaid |                        |                      |      |  | a. ( ).        |
| Settings & Reports        | Preparation Network                                                                     | Coopes Networks | Edges    |            |                        |                      |      |  | Retresh        |
| - vShield App             | + × @                                                                                   |                 |          |            |                        |                      |      |  |                |
| - 10 Data Security        | Name                                                                                    |                 | Status   |            | Segment ID             | Multicast IP Address | Edge |  |                |
| Object Library            | 🧐 TenantA                                                                               |                 | ок       |            | 5000                   | 225.1.1.1            |      |  |                |
| 🖻 📂 Datacenters           | m TenantB                                                                               |                 | ок       |            | 5001                   | 225.1.1.2            |      |  |                |
| B In Anno 200             | 🦄 TenantC                                                                               |                 | ок       |            | 5002                   | 225.1.1.3            |      |  |                |
| 10.192.32.223             |                                                                                         |                 |          |            |                        |                      |      |  |                |
| H Win2012R2_1             |                                                                                         |                 |          |            |                        |                      |      |  |                |
| 🕀 🏥 Cluster 1             |                                                                                         |                 |          |            |                        |                      |      |  |                |
| 🗈 📑 Cluster 2             |                                                                                         |                 |          |            |                        |                      |      |  |                |
|                           |                                                                                         |                 |          |            |                        |                      |      |  |                |
|                           |                                                                                         |                 |          |            |                        |                      |      |  |                |
|                           |                                                                                         |                 |          |            |                        |                      |      |  |                |
|                           |                                                                                         |                 |          |            |                        |                      |      |  |                |
|                           |                                                                                         |                 |          |            |                        |                      |      |  |                |
|                           |                                                                                         |                 |          |            |                        |                      |      |  |                |
|                           |                                                                                         |                 |          |            |                        |                      |      |  |                |
|                           |                                                                                         |                 |          |            |                        |                      |      |  |                |
|                           |                                                                                         |                 |          |            |                        |                      |      |  |                |
|                           |                                                                                         |                 |          |            |                        |                      |      |  |                |
|                           |                                                                                         |                 |          |            |                        |                      |      |  |                |
|                           |                                                                                         |                 |          |            |                        |                      |      |  |                |
|                           |                                                                                         |                 |          |            |                        |                      |      |  |                |
|                           |                                                                                         |                 |          |            |                        |                      |      |  |                |
|                           |                                                                                         |                 |          |            |                        |                      |      |  |                |
|                           |                                                                                         |                 |          |            |                        |                      |      |  |                |
|                           |                                                                                         |                 |          |            |                        |                      |      |  |                |
|                           |                                                                                         |                 |          |            |                        |                      |      |  |                |
|                           |                                                                                         |                 |          |            |                        |                      |      |  |                |
|                           |                                                                                         |                 |          |            |                        |                      |      |  |                |
|                           |                                                                                         |                 |          |            |                        |                      |      |  |                |
|                           |                                                                                         |                 |          |            |                        |                      |      |  |                |
|                           |                                                                                         |                 |          |            |                        |                      |      |  |                |
|                           |                                                                                         |                 |          |            |                        |                      |      |  |                |
|                           |                                                                                         |                 |          |            |                        |                      |      |  |                |
|                           |                                                                                         |                 |          |            |                        |                      |      |  |                |
|                           |                                                                                         |                 |          |            |                        |                      |      |  |                |
| 4                         |                                                                                         |                 |          |            |                        |                      |      |  |                |

Figure 21H. Configuring VXLAN networking.

 Now that you have configured your VXLAN networks, you can add an Ethernet adapter to your VMs and select a network connection. On your web client GUI, click on vCenter Home > Hosts and Clusters. Right click on a VM. From the drop-down window, click on Edit Settings... as shown in figure 22A below. Select New device > Network. Click Add.

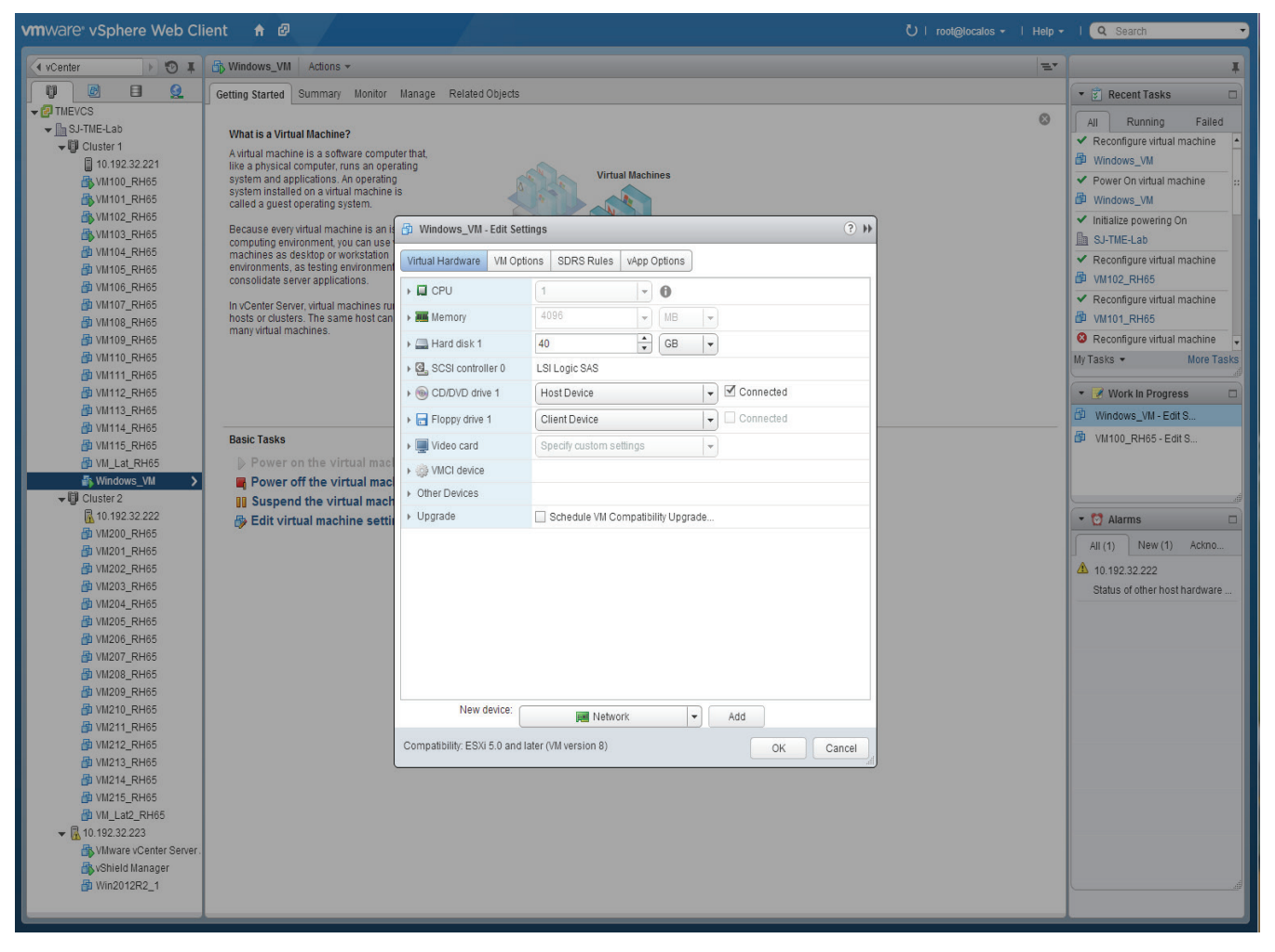

Figure 22A. Adding VMs to VXLAN networks.

- 11. For the new network, select one of the virtual wires listed in the drop-down window as shown in figure 22B.
- 12. Select adapter type e.g. VMXNET3, click **OK** to complete setup. Refer to figure 22C below.

| 🚯 Windows_VM - Edit Setting            | JS                                     | ? ••  |
|----------------------------------------|----------------------------------------|-------|
| Virtual Hardware VM Option:            | s SDRS Rules vApp Options              |       |
| F 🔲 CPU                                | 1 🔹 🕤                                  |       |
| ▶ IIII Memory                          | 4096 V MB V                            |       |
| ▶ 🚍 Hard disk 1                        | 40 GB 👻                                |       |
| ▶ SCSI controller 0                    | LSI Logic SAS                          |       |
| ▶ <ul> <li>▶ CD/DVD drive 1</li> </ul> | Host Device 🗸 🗹 Connected              |       |
| Floppy drive 1                         | Client Device                          |       |
| ▶ 🛄 Video card                         | Specify custom settings                |       |
| WCI device                             |                                        |       |
| <ul> <li>Other Devices</li> </ul>      |                                        |       |
| ▶ Upgrade                              | Schedule VM Compatibility Upgrade      |       |
| 👻 📷 New Network                        | Chariot_VM_Mgmnt                       |       |
| Status                                 | vxw-dvs-161-virtualwire-1-sid-5000-Ter |       |
| Adapter Type                           | vxw-dvs-161-virtualwire-2-sid-5001-Ter |       |
| MAC Address                            | vxw-dvs-161-virtualwire-3-sid-5002-Ter |       |
|                                        | vxw-vmknicPg-dvs-161-2000-8e9004bl -   |       |
| New device:                            | Metwork 💌 Add                          |       |
| Compatibility: ESXi 5.0 and late       | r (VM version 8) OK Ca                 | ancel |

Figure 22B. Adding VMs to VXLAN networks.

| Virtual Hardware VM Optio         | ns SDRS Rules vApp Options        |   |
|-----------------------------------|-----------------------------------|---|
| CPU                               |                                   |   |
| Memory                            | 4096 <b>v</b> MB <b>v</b>         |   |
| Hard disk 1                       | 40 🗘 GB 🖵                         |   |
| SCSI controller 0                 | LSI Logic SAS                     |   |
| OD/DVD drive 1                    | Host Device 🗸 🗹 Connected         |   |
| Floppy drive 1                    | Client Device                     |   |
| Video card                        | Specify custom settings           |   |
| WMCI device                       |                                   |   |
| <ul> <li>Other Devices</li> </ul> |                                   |   |
| <ul> <li>Upgrade</li> </ul>       | Schedule VM Compatibility Upgrade |   |
| 🖻 🎫 New Network                   | vxw-dvs-161-virtualwire-1-sid     |   |
| Status                            | Connect At Power On               |   |
| Port ID                           |                                   |   |
| Adapter Type                      | VMXNET 3                          |   |
| MAC Address                       | Automatic 👻                       | ) |
| New device:                       |                                   |   |
| New device.                       | Metwork - Add                     |   |

Figure 22C. Adding VMs to VXLAN networks.

- 13. From Home, click on **Networking**, dvSwitch. Choose **Manage > Settings > Topology** to confirm your VXLAN setup. In Figure 22D, dvSwitch\_VXLAN\_Net virtual distributed switch is selected for this configuration example.
- 14. Figure 22D below, depicts dvSwitch1\_VXLAN\_Net virtual distributed switch and TMEVCS Topology. DvSwitch1\_VXLAN-DVUplinks listed include vmnic6 and vmnic7 on Host 221 and vmnic6 and vmnic7 on Host 222, which are Emulex OneConnect OCe14000 network adapters used for uplinks to the physical network.

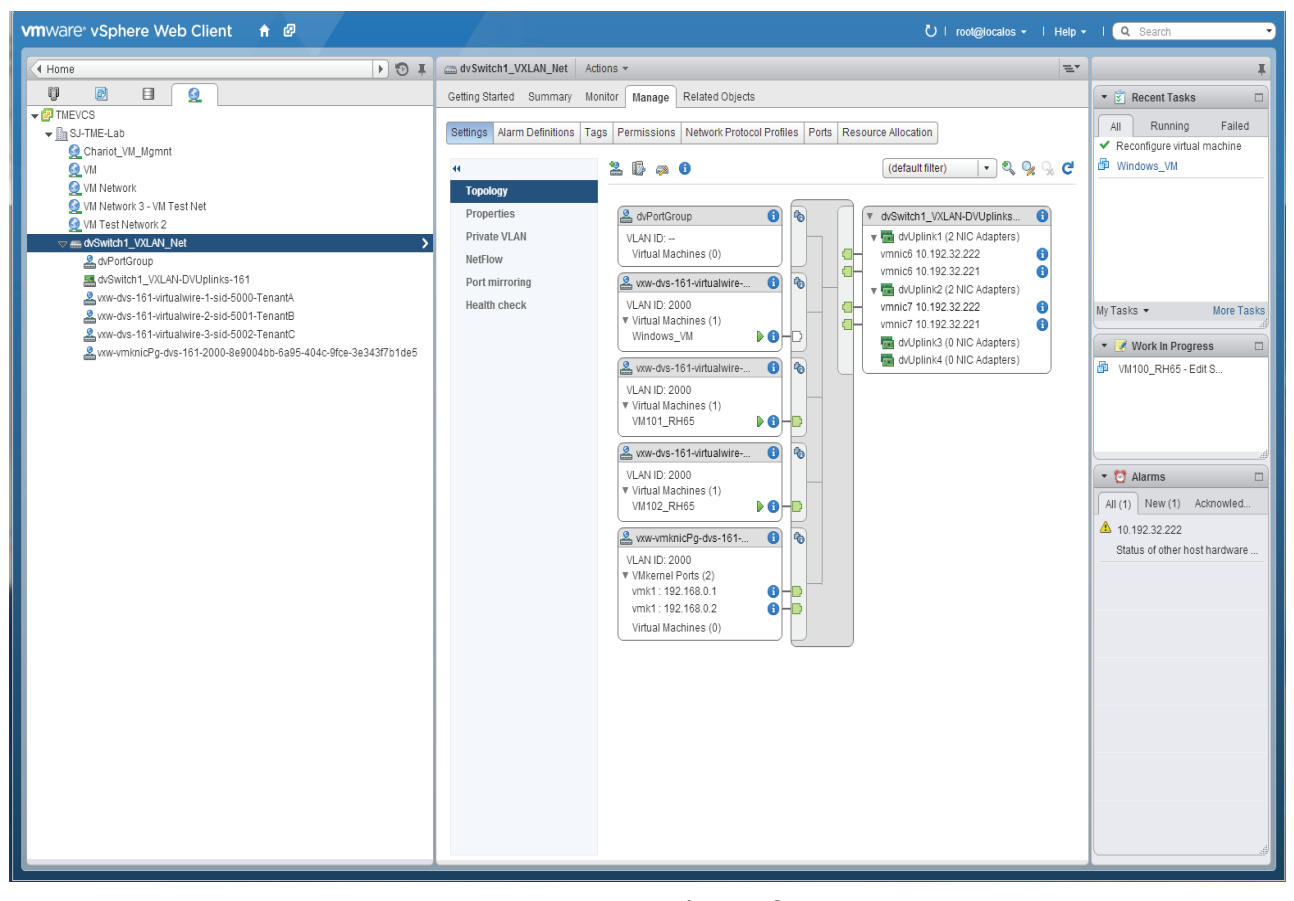

Figure 22D. VXLAN networking configuration.

## 8.0 Adding Physical Adapters for VXLAN Networking

 To add OCe14000 network adapters as physical adapters to your ESX host to participate in VXLAN networking, from Host and Clusters, select a Host e.g. Host 221 shown in 23A. Choose Manage, Networking, click on Add Host Networking icon under physical adapters:

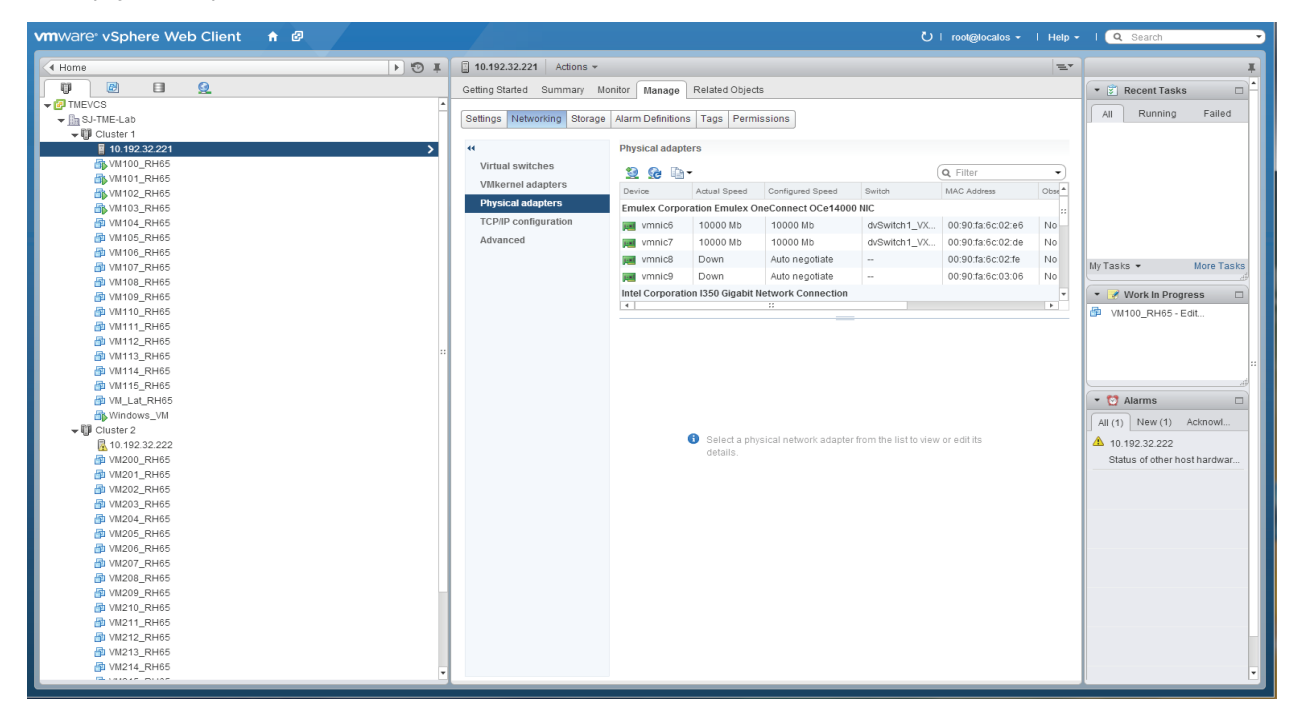

Figure 23A. Adding OCe14000 physical adapters.

2. For connection type, select Physical Network Adapter. Click Next.

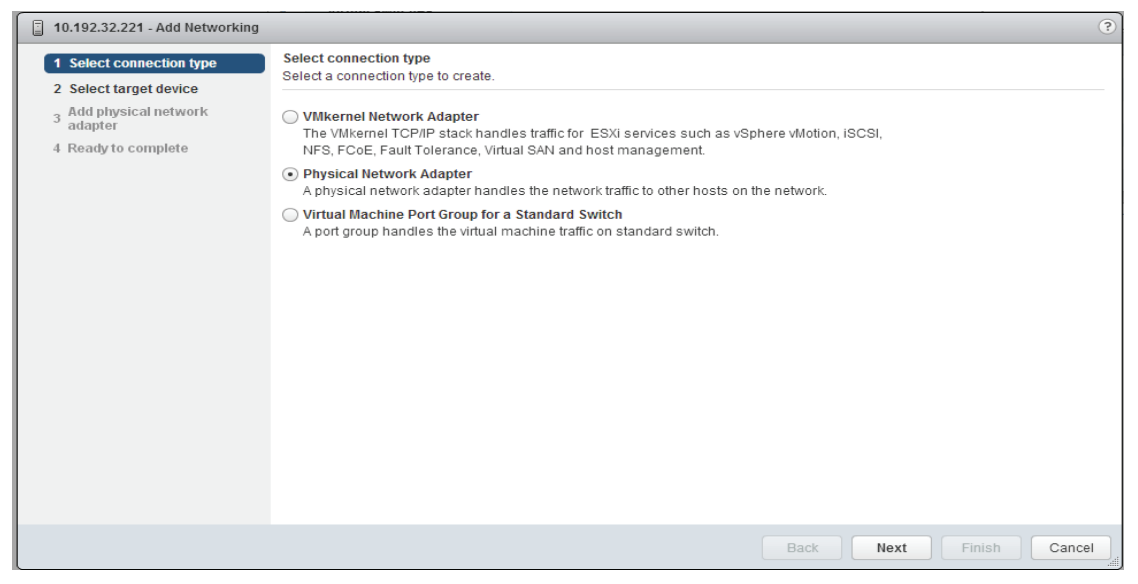

Figure 23B. Adding OCe14000 physical adapters.

3. For VXLAN traffic, select previously configured VDS switch. Click **OK**.

| 10.192.32.221 - Add Networkin                                                | g                                                                          |                                                               |                                                          | ?             |
|------------------------------------------------------------------------------|----------------------------------------------------------------------------|---------------------------------------------------------------|----------------------------------------------------------|---------------|
| <ul> <li>1 Select connection type</li> <li>2 Select target device</li> </ul> | Select target device<br>Select a target device                             | e for the new connection.                                     |                                                          |               |
| 3 Add physical network<br>adapter<br>4 Ready to complete                     | Select an existing     Select Sv     Select as     Select as     network a | switch<br>vitch<br>standard or distributed switc<br>adapters. | (x) to which to add physical                             |               |
|                                                                              | Switch<br>교 dvSw<br>웹 vSwi<br>웹 vSwi<br>웹 vSwi<br>웹 vSwi<br>웹 vSwi         | vitch1_VXLAN_Net<br>tch0<br>tch1<br>tch2<br>tch3<br>::        | Discovered Iss<br><br><br><br><br><br><br>•-<br>•-<br>•- |               |
|                                                                              |                                                                            |                                                               | Back Next                                                | Finish Cancel |

Figure 23C. Adding OCe14000 physical adapter.

4. Click + icon to add physical network adapter to an uplink port.

| 10.192.32.221 - Add Networking                                                                             | • • • • • • • • • • • • • • • • • • •                                                                                                    |                                                                       | ?     |
|----------------------------------------------------------------------------------------------------|----------------------------------------------------------------------------------------------------|-----------------------------------------------------------------------|-------|
| <ul> <li>1 Select connection type</li> <li>2 Select target device</li> <li>Add physical network</li> </ul> | Add physical network adapter<br>Assign physical network adapters to the switch.                                                                                 |                                                                       |       |
| <ul> <li>adapter</li> <li>4 Ready to complete</li> </ul>                                                   | Uplink ports:<br>Uplink Port<br>Uplink Port<br>dvUplink1<br>(no adapter)<br>dvUplink2<br>(no adapter)<br>dvUplink3<br>(no adapter)<br>dvUplink4<br>(no adapter) | Select a physical network adapter from the lists to view its details. |       |
|                                                                                                    |                                                                                                    | Back Next Finish Ca                                                   | ancel |

Figure 23D. Adding OCe14000 physical adapter to uplink port.

5. Select Uplink dvUPlink1, vmnic6 is an OCe14000 adapter port. Click OK. Click Next.

| 10.192.32.221 - Add Networking                                                                                                    |                                                                                                    |               |                 | ?      |
|----------------------------------------------------------------------------------------------------|----------------------------------------------------------------------------------------------------|---------------|-----------------|--------|
| <ul> <li>1 Select connection type</li> <li>2 Select target device</li> <li>3 Add physical network<br/>adapter</li> <li>4 Ready to complete</li> </ul> | Add physical network adapter          Assign Physical Adapter to the Switch       Image: Comparison of the Switch         Uplink:       dvUplink1         Network adapter:       Image: Comparison of the Switch         Image: Vmnic2       Image: Adapter         Image: Vmnic3       Image: Adapter         Image: Vmnic6       Image: Comparison of the Switch         Image: Vmnic6       Image: Comparison of the Switch         Image: Vmnic6       Image: Comparison of the Switch of the Switch of the | apter from th | e lists to view |        |
|                                                                                                    | OK Cancel                                                                                                    | ļ             |                 |        |
|                                                                                                    | Back                                                                                                    | Next          | Finish          | Cancel |

Figure 23E. Adding OCe14000 physical adapter to uplink port.

6. Confirm and click **Finish** to complete setup.

| 10.192.32.221 - Add Networking                                                                                      |                                                            |                               |                      | ?    |
|----------------------------------------------------------------------------------------------------|------------------------------------------------------------|-------------------------------|----------------------|------|
| <ul> <li>1 Select connection type</li> <li>2 Select type</li> </ul>                                                 | Ready to complete<br>Review your settings selections befor | e finishing the wizard.       |                      |      |
| <ul> <li>2 Select target device</li> <li>3 Add physical network<br/>adapter</li> <li>4 Ready to complete</li> </ul> | Distributed switch:<br>Assigned adapters:                  | dvSwitch1_VXLAN_Net<br>vmnic6 |                      |      |
|                                                                                                    |                                                            |                               | Back Next Finish Can | icel |

Figure 23F. Adding OCe14000 physical adapter to uplink port.

#### Figure 23F. Adding OCe14000 physical adapter to uplink port.

## 9.0 Confirming Emulex OCe14000 VXLAN Offloads Enabled, Disabled

1. Typically, VXLAN offload is enabled by default in recent OCe14000 driver and firmware releases. However, if you need to confirm that the OCe14000 VXLAN offload is enabled, use a SSH client to log in to your ESX host. Confirm all vmnic interfaces for OCe14000 network adapters are valid using a web client or use **esxcli network nic list** command to show all adapters in the ESX host.

| ~ # esx | cli network nic | list      |      |       |        |                   |      |                                                   | ^ |
|---------|-----------------|-----------|------|-------|--------|-------------------|------|---------------------------------------------------|---|
| Name    | PCI Device      | Driver    | Link | Speed | Duplex | MAC Address       | MTU  | Description                                       |   |
|         | 0000:006:00 0   |           |      | 1000  |        | 40:f2:e0:21:e1:ce | 1500 | Intel Corporation 1350 Gigabit Network Connection |   |
| viuiic0 | 0000:006:00.0   | igb       | Πρ   | 1000  | Full   | 40.f2.e9.21.a1.ch | 1500 | Intel Corporation 1350 Gigabit Network Connection |   |
| vmnic2  | 0000:006:00.2   | igh       | Πρ   | 100   | Full   | 40:f2:e9:21:a1:cc | 1500 | Intel Corporation 1350 Gigabit Network Connection |   |
| vmnic3  | 0000:006:00.3   | igh       | Down | 100   | Half   | 40.f2.e9.21.a1.cd | 1500 | Intel Corporation 1350 Gigabit Network Connection |   |
| vmnic4  | 0000:000:00.0   | elvnet    | Down |       | Half   | 40:f2:e9:18:20:a0 | 1500 | Emuley Corporation OneConnect 10Gb NIC (be3)      |   |
| vmnic5  | 0000:00c:00.1   | elwnet    | Down |       | Half   | 40:f2:e9:18:20:a4 | 1500 | Emulex Corporation OneConnect 10Gb NIC (be3)      |   |
| vmnic6  | 0000:090:00.1   | elxnet    | Up   | 10000 | Full   | 00:90:fa:6c:02:e6 | 1600 | Emulex Corporation Emulex OneConnect OCe14000 NIC |   |
| vmnic7  | 0000:090:00.0   | elxnet    | Up   | 10000 | Full   | 00:90:fa:6c:02:de | 1500 | Emulex Corporation Emulex OneConnect OCe14000 NIC |   |
| vmnic8  | 0000:08b:00.0   | elxnet    | Down | 0     | Half   | 00:90:fa:6c:02:fe | 1500 | Emulex Corporation Emulex OneConnect OCe14000 NIC |   |
| vmnic9  | 0000:08b:00.1   | elxnet    | Down | 0     | Half   | 00:90:fa:6c:03:06 | 1500 | Emulex Corporation Emulex OneConnect OCe14000 NIC |   |
| vusb0   | Pseudo          | cdc ether | Up   | 10    | Half   | 42:f2:e9:21:a1:c9 | 1500 | Unknown Unknown                                   |   |
| ~ #     |                 |           |      |       |        |                   |      |                                                   |   |
|         |                 |           |      |       |        |                   |      |                                                   |   |
|         |                 |           |      |       |        |                   |      |                                                   |   |
|         |                 |           |      |       |        |                   |      |                                                   |   |
|         |                 |           |      |       |        |                   |      |                                                   |   |
|         |                 |           |      |       |        |                   |      |                                                   |   |
|         |                 |           |      |       |        |                   |      |                                                   |   |
|         |                 |           |      |       |        |                   |      |                                                   |   |
|         |                 |           |      |       |        |                   |      |                                                   |   |
|         |                 |           |      |       |        |                   |      |                                                   |   |
|         |                 |           |      |       |        |                   |      |                                                   |   |
|         |                 |           |      |       |        |                   |      |                                                   |   |
|         |                 |           |      |       |        |                   |      |                                                   | Ξ |
|         |                 |           |      |       |        |                   |      |                                                   |   |
|         |                 |           |      |       |        |                   |      |                                                   |   |
|         |                 |           |      |       |        |                   |      |                                                   |   |

Figure 24. Confirming OCe14000 VXLAN offloads enabled, disabled.

2. To confirm offload are enabled on each OCe14000 adapter, use the VMware VMkernel Sys info Shell (vsish) command: ~ # vsish –e get /net/pNics/vmnic6/stats | grep vxlan

3. Figure 25 illustrates use of vsish command to determine if VXLAN is enabled for OCe14000 adapters, vmnic6 and vmnic7 respectfully. If the offloads are enabled, you will see vxlan\_offload: true status. Otherwise, if disabled you will see vxlan\_offload: false status. However, unless it is disabled by choice the default mode is VXLAN enabled.

|                                                       | _ |
|-------------------------------------------------------|---|
| ~ # vsish -e get /net/pNics/vmnic6/stats   grep vxlan | ^ |
| vxlan_offload: true                                   |   |
| vxlanUdpPort: 8472                                    |   |
| rxo0: vxlan_rx_pkts: 0                                |   |
| rxo1: vxlan_rx_pkts: 0                                |   |
| rxo2: vxlan_rx_pkts: 0                                |   |
| rxo3: vxlan_rx_pkts: 0                                |   |
| rxo4: vxlan_rx_pkts: 0                                |   |
| rxo5: vxlan_rx_pkts: 0                                |   |
| rxo6: vxlan_rx_pkts: 0                                |   |
| rxo7: vxlan_rx_pkts: 0                                |   |
| txo0: vxlan_tx_pkts: 0                                |   |
| txo1: vxlan_tx_pkts: 0                                |   |
| txo2: vxlan_tx_pkts: 0                                |   |
| txo3: vxlan_tx_pkts: 0                                |   |
| txo4: vxlan_tx_pkts: 0                                |   |
| txo5: vxlan_tx_pkts: 0                                |   |
| txo6: vxlan_tx_pkts: 0                                |   |
| txo7: vxlan_tx_pkts: 0                                |   |
| ~ # vsish -e get /net/pNics/vmnic7/stats   grep vxlan |   |
| vxlan_offload: true                                   |   |
| vxlanUdpPort: 8472                                    |   |
| rxo0: vxlan_rx_pkts: 0                                |   |
| rxo1: vxlan_rx_pkts: 0                                |   |
| rxo2: vxlan_rx_pkts: 0                                |   |
| rxo3: vxlan_rx_pkts: 0                                |   |
| rxo4: vxlan_rx_pkts: 0                                |   |
| rxo5: vxlan_rx_pkts: 0                                |   |
| rxo6: vxlan_rx_pkts: 0                                |   |
| rxo7: vxlan_rx_pkts: 0                                |   |
| txo0: vxlan_tx_pkts: 0                                |   |
| txo1: vxlan_tx_pkts: 0                                |   |
| txo2: vxlan_tx_pkts: 0                                |   |
| txo3: vxlan_tx_pkts: 0                                |   |
| txo4: vxlan_tx_pkts: 0                                | - |
| txo5: vxlan_tx_pkts: 0                                |   |
| txo6: vxlan_tx_pkts: 0                                |   |
| txo7; vxlan_tx_pkts: 0                                |   |
|                                                       | = |
|                                                       |   |
|                                                       |   |
|                                                       |   |
|                                                       |   |
|                                                       | Ŧ |

Figure 25. Confirming OCe14000 VXLAN offloads enabled, disabled.

#### **10.0 Conclusion**

This paper provides the administrator with steps to configure Emulex OneConnect OCe14000 network adapters in a basic VXLAN network with clustered ESX hosts. VMware network virtualization solutions with Emulex network adapters can provide enterprises and cloud infrastructures with greater flexibility and control over their networks.

In addition, Emulex VNeX technology can increase network performance as well as reduce the burden of VXLAN packet processing by CPUs in ESX hosts. This provides ESX host more processing capability, improved CPU effectiveness and server power efficiency.

#### 11.0 References

VMware Compatibility Guide Release

VMware VSphere Documentation Release 5.5

VMware vCloud Networking and Security Documentation Release 5.5

Emulex Drivers Version 10.0 for VMware ESXi User Manual

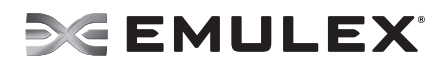

 World Headquarters
 3333
 Susan Street, Costa Mesa, CA
 92626
 +1714
 662
 5600
 Bangalore, India +91
 80
 40156789
 Beijing, China +86
 10
 84400221

 Dublin, Ireland +35
 0
 1
 652
 1700
 | Munich, Germany +49
 (0)
 89
 97007
 177

 Paris, France +33
 (0)
 1
 58
 0
 22
 | Tokyo, Japan +81
 3
 532
 3261
 | Singapore
 +65
 6866
 3768

 Wokingham, United Kingdom +44
 (0)
 118
 977
 2929
 | Brazil
 +55
 11
 3443
 7735

#### www.emulex.com

©2014 Emulex, Inc. All rights reserved.

We of a function, inc. Air fights reserved.